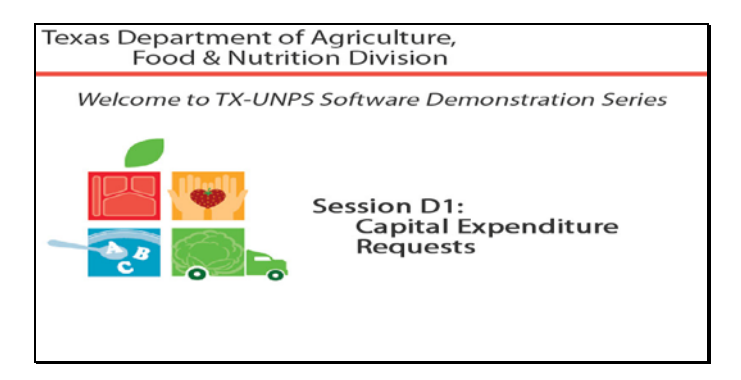

Diapositiva 1 - Bienvenida

El Departamento de Agricultura de Texas, División de Alimentos y Nutrición le da la bienvenida a la serie de Demostraciones del Software de TX-UNPS.

Hoy, estudiaremos Capital Expenditure Requests (Pedidos de Desembolso de Capital).

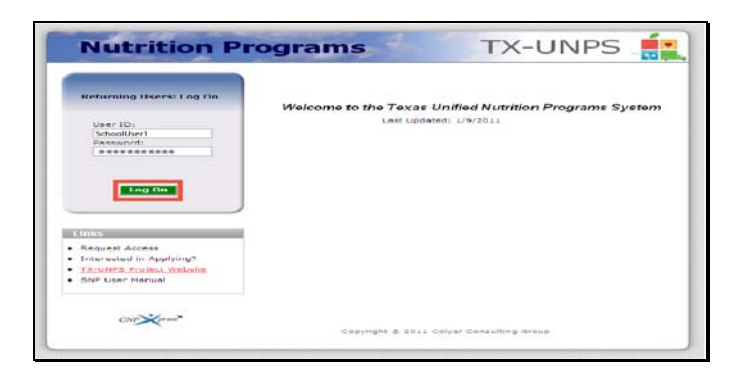

Diapositiva 2 - Pantalla de Inicio de Sesión con la información ingresada

Abra su explorador de Internet y vaya a la página de inicio de TX-UNPS. Ingrese su nombre de usuario y contraseña en los campos indicados, y luego seleccione y haga clic en el botón Log On (Ingresar).

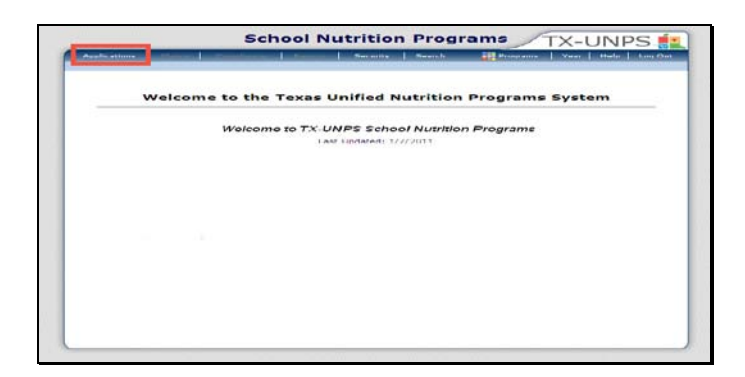

Diapositiva 3 – Página de Programas de Nutrición Escolar (SNP por sus iniciales en inglés)

Después de haber ingresado a TX-UNPS, seleccione Applications (Solicitudes) de la barra de navegación.

| Sch                                        | 1001 Nutrition Programs TX-UNPS                                  | 5 🚮    |
|--------------------------------------------|------------------------------------------------------------------|--------|
| Applications                               | Resurs Vear Heather Vear Heather                                 | og Out |
| Applications +                             | Echool Vaar 201                                                  | 0-2011 |
| Hem                                        | Practicition                                                     |        |
| Application Packet                         | Applications Forms (Contracting Entity and Site)                 |        |
| Dummer Nutrition Program Costs             | Total Costs Associated with Operating a Summer Nutrition Program |        |
| Capital Expenditure Request                | Acquest for funds to purchase capital items > \$9,000            | _      |
| October Enrollment                         | October Enrollment and Eligibility by Site                       | _      |
| Direct Certification / Direct Verification | Direct Certification / Direct Verification ccreene               |        |
|                                            |                                                                  |        |
|                                            |                                                                  |        |
|                                            |                                                                  |        |
|                                            |                                                                  |        |
|                                            |                                                                  |        |

Diapositiva 4 – Application Packet (Paquete de Solicitudes)

Será dirigido al menú Applications (Solicitudes). Para empezar, seleccione Capital Expenditure Request (Pedido de Desembolso de Capital).

|                                                                                        |                        |                                                                                                    |               | TX-ONPS               |
|----------------------------------------------------------------------------------------|------------------------|----------------------------------------------------------------------------------------------------|---------------|-----------------------|
| Caplications                                                                           |                        | La constante de la constante de la constante de la constante de la constante de la constante de la constante de | arch.         | School Marco 2010 - 2 |
| of the state of the state of the                                                       | Cap                    | pital Expenditure Re                                                                                            | quests        | Senate 1887 2010 2    |
| 01408 Btatusi Act<br>TEST-Cantu ISD<br>DBA:<br>73 3 Walnut Ava<br>New Braunfels, TK 70 | 17#<br>155<br>1946-901 |                                                                                                    |               |                       |
| CSC Region: 13                                                                         |                        |                                                                                                    |               |                       |
| Action                                                                                 | Request Amount         | Received Date                                                                                                   | Reviewed Date | Status                |
| Action                                                                                 | Request Amount         | Received Date<br>No data to display                                                                             | Reviewed Date | Status                |
| Action                                                                                 | Request Amount         | No data to display                                                                                              | Reviewed Date | Status                |
| Action                                                                                 | Request Amount         | I Received Date<br>No data to display<br>reato New Request                                                      | Reviewed Date | Status                |
| Action                                                                                 | Sequest Amount         | Received Date<br>No data to display<br>reate New Sequent                                                        | Reviewed Date | Status                |
| Action                                                                                 | Request Amount         | Received Date<br>No data to display<br>reate New Request                                                        | Reviewed Date | Status                |

Diapositiva 5 - Crear un Pedido

Ahora será dirigido a la pantalla Capital Expenditure request (Pedido de Desembolso de Capital) para crear un pedido.

Seleccione Create New Request (Crear Nuevo Pedido) para poder continuar.

| Fight for a second transformer and the second transformer and the second transformer and transformer and the second transformer and transformer a                                                                                                    | 100                                         | el untra la Comoni a                                                                                                    |                                                                                                    | A. 28 * 5.2 miler                                                                                                    |                                         |                                                                                                    | nd #                                                                                                    | a strand to                                                                              |                                                                                                    |
|----------------------------------------------------------------------------------------------------|---------------------------------------------|----------------------------------------------------------------------------------------------------|----------------------------------------------------------------------------------------------------|----------------------------------------------------------------------------------------------------|-----------------------------------------|----------------------------------------------------------------------------------------------------|----------------------------------------------------------------------------------------------------|------------------------------------------------------------------------------------------|----------------------------------------------------------------------------------------------------|
| Contract of the second second se                                                                                                    |                                             |                                                                                                    |                                                                                                    |                                                                                                    |                                         |                                                                                                    |                                                                                                    |                                                                                          |                                                                                                    |
| The first constants of the second second sec                                                                                                    |                                             |                                                                                                    |                                                                                                    | For 54                                                                                                    | ni frapa                                | ear: 2010                                                                                                    | 2011                                                                                                    |                                                                                          |                                                                                                    |
| Sconsect and consections and a section of the section of the secti                                                                                                    | 122231                                      |                                                                                                    |                                                                                                    |                                                                                                    |                                         |                                                                                                    |                                                                                                    |                                                                                          |                                                                                                    |
| L. Norman Vie. (92) Karpenie Schuchen<br>E. E. et Austream generative generative ang                                                                                                    | 55                                          | mact informatio                                                                                                    | iek.                                                                                                    |                                                                                                    |                                         |                                                                                                    |                                                                                                    |                                                                                          |                                                                                                    |
| 2. I without granding annual ag                                                                                                    | 14                                          | film mi                                                                                                    | No. Del                                                                                                    | Refault                                                                                                    |                                         | G-tu-hm                                                                                                    |                                                                                                    |                                                                                          |                                                                                                    |
| A DESCRIPTION OF A DESCRIPTION OF A DESC                                                                                                    |                                             |                                                                                                    |                                                                                                    |                                                                                                    |                                         |                                                                                                    |                                                                                                    |                                                                                          |                                                                                                    |
| a month and the second press and the second                                                                                                    | 2.                                          | E of Authensi                                                                                                    | 10-11-11-12-11                                                                                                    | There was                                                                                                    |                                         |                                                                                                    |                                                                                                    |                                                                                          |                                                                                                    |
| halow to extend them to be the tell as man taking one and the Will.                                                                                                    | 4 . 4 . 21.                                 | E Carl Automatic<br>Internet<br>Titles                                                                                                    | o an his out.                                                                                                    | Exc                                                                                                    | 1                                       |                                                                                                    |                                                                                                    | 15.0°0. Cent He                                                                          | ID1 0/1/4                                                                                                    |
| three or from per                                                                                                    | 7 2 2 1                                     | E all Authors                                                                                                    | Provide State     Sector State     Sector State                                                                                                    | . in styles                                                                                                    |                                         | er :                                                                                                    |                                                                                                    | ( S <sub>e</sub> la <sup>+</sup> f), C'errige ette                                       | Mª Del*a<br>Se Paid to<br>Pangena                                                                                                    |
| Item Location Type of Item explorement Quantity First pro     Tem Total Case     The PHOLE Prove (a) Over (b) An      The PhoLe PhoL                                                                                                    | 4 - 4 - 54 - 12                             | E and Auditmust<br>Income<br>Writes<br>print Responsibilities<br>before to extern 1<br>Annes Secontere<br>1995.5 6 error (a)                                                                                                    | I send a send<br>a send a send<br>a send<br>a send a send<br>a send<br>a send a send<br>a send<br>a send a send<br>a send<br>a send a send<br>a send<br>a send send<br>a send send<br>a send<br>a send | Constant and<br>Constant and<br>Dense and<br>Dense |                                         | en san ta<br>gentes sent                                                                                                    | for pro                                                                                                    | (4,011), Camp He<br>total Cost<br>47.00                                                  | Se Paid by<br>Program                                                                                                    |
| International Legislation         Lypin of Line         Display         Constrainty         Constrainty <thconstrainty< th=""><td>N = 1 2 1 = N</td><td>E of Automatic<br/>Informatic<br/>Vites<br/>Office Langenetiture<br/>By reduced that<br/>By reduced that<br/>By reduced that<br/>By reduced that<br/>Distance Langenties<br/>Distance Langenties</td><td>in a most set of a set of a se</td><td>S. In of voting</td><td></td><td>ent particular<br/>gent control of<br/>Question<br/>(Question)</td><td>rinst per<br/>rinst per<br/>19-301.001<br/>82-00</td><td>(1,011), Camporte<br/>total Cost<br/>41.00<br/>42.00</td><td>Mr Dolfs<br/>Se Paid Un<br/>Fongent<br/>Lund</td></thconstrainty<>                                                                                                    | N = 1 2 1 = N                               | E of Automatic<br>Informatic<br>Vites<br>Office Langenetiture<br>By reduced that<br>By reduced that<br>By reduced that<br>By reduced that<br>Distance Langenties<br>Distance Langenties                                                                                                    | in a most set of a set of a se                                                                                                    | S. In of voting                                                                                                    |                                         | ent particular<br>gent control of<br>Question<br>(Question)                                                                                                    | rinst per<br>rinst per<br>19-301.001<br>82-00                                                                                                    | (1,011), Camporte<br>total Cost<br>41.00<br>42.00                                        | Mr Dolfs<br>Se Paid Un<br>Fongent<br>Lund                                                                                                    |
| Heat Location         Logar of item         Logar of item <thlogar of<="" th=""><td>1 + 4 J 2 1 = 1 + 1</td><td>E of Audomat<br/>Informer<br/>Piles<br/>piles<br/>by sectore bay<br/>below to colores<br/>Here Legation<br/>2015 E area (a)</td><td>I Ver of Less</td><td>, in proveny<br/>, in proveny<br/>three or<br/>interesting<br/>interesting<br/>intere</td><td></td><td>An an the second second</td><td>****<br/>********************************</td><td>(1,070, Comp.He<br/>total Cont<br/>47:00<br/>12:00<br/>8, 00</td><td>Hin Doll's<br/>Se Plaid by<br/>Program<br/>1 book</td></thlogar>                                                                                                    | 1 + 4 J 2 1 = 1 + 1                         | E of Audomat<br>Informer<br>Piles<br>piles<br>by sectore bay<br>below to colores<br>Here Legation<br>2015 E area (a)                                                                                                    | I Ver of Less                                                                                                    | , in proveny<br>, in proveny<br>three or<br>interesting<br>interesting<br>intere                                                         |                                         | An an the second second                                                                                                    | ****<br>********************************                                                                                                    | (1,070, Comp.He<br>total Cont<br>47:00<br>12:00<br>8, 00                                 | Hin Doll's<br>Se Plaid by<br>Program<br>1 book                                                                                                    |
| No.         No.         No. <td>THE PLANE</td> <td>E of Audomat<br/>Informer<br/>Piles<br/>pilet Laponditor<br/>by Audomation<br/>below to colores<br/>Amon Lapondon<br/>2011, C. Sarra La</td> <td>I Very of Lines</td> <td>A second and and an an an an an an an an an an an an an</td> <td></td> <td>per 1 per tent</td> <td>****<br/>********************************</td> <td>(4,0110, Composite<br/>Fotal Cost<br/>47.00<br/>82.00<br/>800<br/>900<br/>900</td> <td>M<sup>2</sup> DOI<sup>16</sup><br/>Magana<br/>Land<br/>D To<br/>U To<br/>U To<br/>U To<br/>U To<br/>U To<br/>U To<br/>U To<br/>U</td>                                                                                                    | THE PLANE                                   | E of Audomat<br>Informer<br>Piles<br>pilet Laponditor<br>by Audomation<br>below to colores<br>Amon Lapondon<br>2011, C. Sarra La                                                                                                    | I Very of Lines                                                                                                    | A second and and an an an an an an an an an an an an an                                                                                                    |                                         | per 1 per tent                                                                                                    | ****<br>********************************                                                                                                    | (4,0110, Composite<br>Fotal Cost<br>47.00<br>82.00<br>800<br>900<br>900                  | M <sup>2</sup> DOI <sup>16</sup><br>Magana<br>Land<br>D To<br>U To<br>U To<br>U To<br>U To<br>U To<br>U To<br>U To<br>U                                                                                                    |
| International Accession         Control of the International Accession         Control of the Internatinteres         Control of the International A                                                                                                    | Are De Prese                                | E all Audemaa<br>Innoneer<br>Ynter<br>Prins<br>Prins Augeneditur<br>By nodifiert Joor<br>Belays to constant<br>Atten Augenetian<br>Atten Augenetian                                                                                                    | e Home<br>Los france<br>- Home<br>Los france<br>Lype of stees<br>Cos -                                                                                                    | A second and and an an an an an an an an an an an an an                                                                                                    |                                         | Annual Contraction                                                                                                    | *****<br>*******************************                                                                                                    | (1,0°1), Comp. He<br>total Cont<br>47:00<br>47:00<br>47:00<br>47:00<br>40:00<br>40:00    | Ball Dell's<br>See Phaid L<br>Program<br>1 and<br>1 and<br>1 an |
| editore stand                                                                                                    | E Last Australia<br>Transcer<br>Trans       | anta i                                                                                                    | ant fill with                                                                                                    | Babl_                                                                                                    | 1                                       | eer ans that                                                                                                    | e de la compañía de la compañía de la compañía de la compañía de la compañía de la compañía de la compañía de l                                                                                                    |                                                                                          |                                                                                                    |
| by solared bay, The more support, in a value, any signed period have a property of (4,01). Compute the first                                                                                                    |                                             | E Lat Automatic<br>Transer<br>Trics                                                                                                    | an his out                                                                                                    | ] #+>[                                                                                                    | -12                                     | er ans ta                                                                                                    |                                                                                                    |                                                                                          |                                                                                                    |
| terms to control your the control of the control of                                                                                                    | 4 4 5                                       | E of Automat<br>Proven<br>Titles<br>billes to color t                                                                                                    | Browne                                                                                                    | T, in privaria                                                                                                    | 2034                                    |                                                                                                    |                                                                                                    | 18,010, Camp He                                                                          | M <sup>2</sup> Del <sup>2</sup> A                                                                                                    |
| Item Location Type of Item Replacement Quantity Ford per Total Cast                                                                                                    | 1 1 2 1 1                                   | E and Australia<br>Income<br>Trice<br>and Expendition<br>before to expendent<br>Atom Comparisons<br>Atom Comparisons                                                                                                    | I provide a con-<br>energy of a con-<br>energy of a con-<br>transmission of a con-<br>con-<br>con-<br>con-<br>con-<br>con-<br>con-<br>con-                                                                                                    | to an an voter of an an an an an an an an an an an an an                                                                                                    |                                         | er sartar                                                                                                    | Cost pre-                                                                                                    | ( 4,0.1), Cémpleté<br>total Cost                                                         | Rit Golfta<br>Se Paid L<br>Program                                                                                                    |
| Harm Australian         Logge of Lense         Logge of Lense <thlense< <="" th=""><td>N = 1 2 1 = N</td><td>E and Australia<br/>Income<br/>Tries<br/>Print Laponeditor<br/>By Addinic Day,<br/>before to colors<br/>Details to colors<br/>Details to colors<br/>Details to colors<br/>Details to colors to<br/>Details to colors to</td><td>I the must spread of the sector of the sector of the secto</td><td>S in a very<br/>transformer and a<br/>second of the second of the second of th</td><td></td><td>en sartia<br/>gritested<br/>Quantity</td><td>****<br/>*****</td><td>(1,011), Camp He<br/>total Cost<br/>47.00<br/>42.00</td><td>M<sup>2</sup> Del<sup>2</sup>4<br/>Se Paid L<br/>Program<br/>Tund</td></thlense<>                                                                                                    | N = 1 2 1 = N                               | E and Australia<br>Income<br>Tries<br>Print Laponeditor<br>By Addinic Day,<br>before to colors<br>Details to colors<br>Details to colors<br>Details to colors<br>Details to colors to<br>Details to colors to                                                                                                    | I the must spread of the sector of the sector of the secto                                                                                                    | S in a very<br>transformer and a<br>second of the second of the second of th                                                                                                    |                                         | en sartia<br>gritested<br>Quantity                                                                                                    | ****<br>*****                                                                                                    | (1,011), Camp He<br>total Cost<br>47.00<br>42.00                                         | M <sup>2</sup> Del <sup>2</sup> 4<br>Se Paid L<br>Program<br>Tund                                                                                                    |
| Ham Location         Upper of term         Contract         Contract         State Location         State Location                                                                                                    | 1 + 4 - 1 - 1 - 1 - 1 - 1 - 1 - 1 - 1 - 1 - | E all Audemai<br>Internet<br>Prior<br>Prior<br>By Audemai Barry<br>Below to colore<br>Atom Location<br>2015, E arm. (a)                                                                                                    | In most set                                                                                                    | Bengline                                                                                                    |                                         |                                                                                                    | ****                                                                                                    | (1,010, Comp.etc<br>total Cost<br>42.00<br>42.00                                         | Rus Dollan<br>Se Paid L<br>Program<br>1 and<br>8<br>0 1                                                                                                    |
| Hamiltoniane         Logendry         Congression         Congression                                                                                                    | 1 · 4 · 1 / 1 · 4 · 4                       | E al Audemaa<br>Innenar<br>Yoles<br>Piter<br>By House Commission<br>Below to commission<br>Below to comm | Present of the second of the second of                                                                                                    | to an an an an an an an an an an an an an                                                                                                    |                                         | en and the<br>gent perfected                                                                                                    | **************************************                                                                                                    | (1,01), Composito<br>total cost<br>47.00<br>47.00<br>5.00<br>8.00                        | Ros Dollas<br>Se Raid L<br>Present<br>Tana<br>1<br>0<br>0                                                                                                    |
| Intern constants         Users of films         Difference         Constants         Constants <td>THE AL TO BE A</td> <td>E of Audomas<br/>Internet<br/>Tribs<br/>Print Laponeditor<br/>By Audoma Day<br/>British To colorist<br/>British Laponeditor<br/>2015 C E arris (a</td> <td>In the set of the set of the set</td> <td>Band and     Band     Ban</td> <td>Ally Ally Ally Ally Ally Ally Ally Ally</td> <td>eet can the<br/>period on the<br/>state<br/>of the<br/>state<br/>of the<br/>state</td> <td>*****<br/>*****<br/>*****</td> <td>(A,DT)), Clamp PAR<br/>etable Court<br/>47.00<br/>47.00<br/>82.00<br/>84.00<br/>94.00<br/>94.00</td> <td>M<sup>1</sup> Del<sup>1</sup>A<br/><sup>Neg</sup> Parts<br/>1 and<br/>0<br/>0<br/>0<br/>0<br/>0<br/>0<br/>0<br/>0<br/>0<br/>0<br/>0<br/>0<br/>0</td> | THE AL TO BE A                              | E of Audomas<br>Internet<br>Tribs<br>Print Laponeditor<br>By Audoma Day<br>British To colorist<br>British Laponeditor<br>2015 C E arris (a                                                                                                    | In the set of the set of the set                                                                                                    | Band and     Band     Ban                                                                                                    | Ally Ally Ally Ally Ally Ally Ally Ally | eet can the<br>period on the<br>state<br>of the<br>state<br>of the<br>state | *****<br>*****<br>***** | (A,DT)), Clamp PAR<br>etable Court<br>47.00<br>47.00<br>82.00<br>84.00<br>94.00<br>94.00 | M <sup>1</sup> Del <sup>1</sup> A<br><sup>Neg</sup> Parts<br>1 and<br>0<br>0<br>0<br>0<br>0<br>0<br>0<br>0<br>0<br>0<br>0<br>0<br>0                                                                                                    |

Diapositiva 6 - Pedido

Por favor, verifique que todos los campos estén bien llenados y que toda la información ingresada es actual y no contiene errores. Por favor, rellene todas las secciones que se aplican a su pedido. Por favor, tome en cuenta que la información no será traspasada de un pedido a otro. Se deben llenar todos los campos pertinentes para cada pedido.

Seleccione save (guardar) para presentar su pedido.

|                                                                                                    | School N                 | utrition Pro     | ograms TX     | -UNPS              |
|----------------------------------------------------------------------------------------------------|--------------------------|------------------|---------------|--------------------|
| Applications                                                                                                    | Conception of Conception | Search Search    | h Ve          | ar Malp Long C     |
| colications > Capital Exp                                                                                        | enditure Request List >  |                  | 1             | School Veen 2010 - |
|                                                                                                    | Capital                  | Expenditure Requ | iests         |                    |
| 1408 Status: Attra<br>EST-Cantu ISD<br>RA:<br>an Braunfals. TX 78130<br>ounty District Code: 04<br>SC Region: 13 | -901                     |                  |               |                    |
| etion                                                                                                    | Request Amount           | Received Date    | Reviewed Date | Status             |
| New Modify                                                                                                    | ¢0,500.00                | 01/18/2011       |               | Eubmitted          |
|                                                                                                    | Create                   | New Request      | Dack.         |                    |
|                                                                                                    |                          |                  |               |                    |
|                                                                                                    |                          |                  |               |                    |
|                                                                                                    |                          |                  |               |                    |
|                                                                                                    |                          |                  |               |                    |
|                                                                                                    |                          |                  |               |                    |

Diapositiva 7 - Back (retroceder)

Será llevado de regreso a la página 'capital expense request' (pedidos de desembolso de capital), y podrá ver una lista de todos sus pedidos.

Ahora, podrá ver que el estado de su pedido ha cambiado a 'submitted' (enviado).

Seleccione back (retroceder) para volver a la pantalla de Solicitudes del SNP.

| Applications                              | CONTRACTOR OF THE OWNER.                                         | his hours and                                         |      | Year   | Field Lot | Out    |  |
|-------------------------------------------|------------------------------------------------------------------|-------------------------------------------------------|------|--------|-----------|--------|--|
| Applications *                            |                                                                  |                                                       |      | Rebeat | Year 2010 | - 2011 |  |
| Hem                                       | Description                                                      |                                                       |      |        |           |        |  |
| Application Packet                        | Applications Forms (Contracting Entity and Site)                 |                                                       |      |        |           |        |  |
| Dummer Nutrition Program Coats            | Total Costs Associated with Operating a Summer Nutrition Program |                                                       |      |        |           |        |  |
| Capital Expenditure Request               | Request for funds                                                | Request for funds to purchase capital items > \$9,000 |      |        |           |        |  |
| October Enrollment                        | October Enrollmer                                                | it and Eligibility by                                 | site |        |           | -      |  |
| Direct Certification / Direct Ventication | Direct Certification                                             | Direct Certification / Direct Verification coreanc    |      |        |           |        |  |
|                                           |                                                                  |                                                       |      |        |           |        |  |
|                                           |                                                                  |                                                       |      |        |           |        |  |
|                                           |                                                                  |                                                       |      |        |           |        |  |
|                                           |                                                                  |                                                       |      |        |           |        |  |
|                                           |                                                                  |                                                       |      |        |           |        |  |
|                                           |                                                                  |                                                       |      |        |           |        |  |
|                                           |                                                                  |                                                       |      |        |           |        |  |
|                                           |                                                                  |                                                       |      |        |           |        |  |
|                                           |                                                                  |                                                       |      |        |           |        |  |
|                                           |                                                                  |                                                       |      |        |           |        |  |
|                                           |                                                                  |                                                       |      |        |           |        |  |
|                                           |                                                                  |                                                       |      |        |           |        |  |

Diapositiva 8 – Application Packet (Paquete de Solicitudes)

Si desea revisar el estado de su pedido, sleccione capital expenditure request (pedido de desembolso de capital) que se encuentra en el menú de solicitudes del SNP.

|                                                                                                    | Concentration and the Restorers | Search           | h Ve          | er Help Leg Or        |
|----------------------------------------------------------------------------------------------------|---------------------------------|------------------|---------------|-----------------------|
| opplications > Capital Eup                                                                                                    | inditure Request List >         |                  |               | Libool Year: 2010 - 2 |
|                                                                                                    | Capital                         | Expenditure Requ | lests         |                       |
| 11400 Distusi Atlive<br>TEST-Contu ISD<br>DBA<br>TS 5 Walnut Ave<br>terr Braunfels, TX 78130<br>County District Code: 04<br>ESC Regina: 13 |                                 |                  |               |                       |
| Action                                                                                                    | Request Amount                  | Received Date    | Reviewed Date | Status                |
| View                                                                                                    | \$9,500.00                      | 01/18/2011       | 01/20/2011    | Approved              |
| view   Modify                                                                                                    | \$9,500.00                      | 01/18/2011       | 01/20/2011    | Denied                |
|                                                                                                    | Greate                          | New Request      | - Back        |                       |
|                                                                                                    |                                 |                  |               |                       |
|                                                                                                    |                                 |                  |               |                       |

Diapositiva 9 – Revisar una petición

Será dirigido a la pantalla Capital Expenditure Requests (Pedidos de Desembolso de Capital). En esta página, podrá ver el estado de sus pedidos. Una vez que el TDA haya revisado su pedido, se actualizará el estado de su pedido y se podrá ver en esta pantalla.

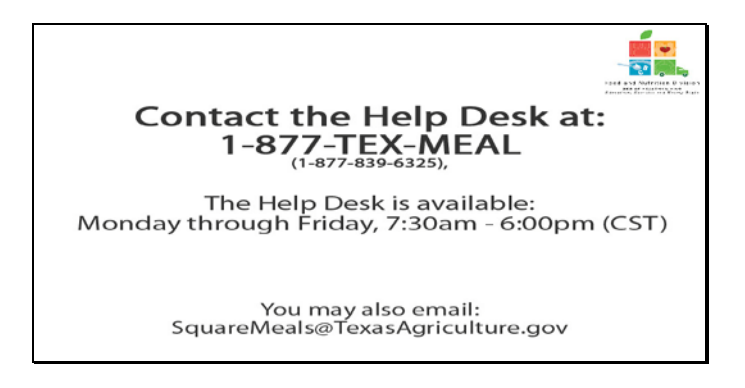

Diapositiva 10 – Mesa de Ayuda

Si requiere asistencia, por favor póngase en contacto con la Mesa de Ayuda de TX-UNPS llamando al 1-877-TEX-MEAL. La Mesa de Ayuda está disponible de lunes a viernes entre las 7:30 am hasta las 6:00pm, según la Zona Horaria Central. También puede enviar un mail con sus preguntas a <u>squaremeals@texasagriculture.gov</u>

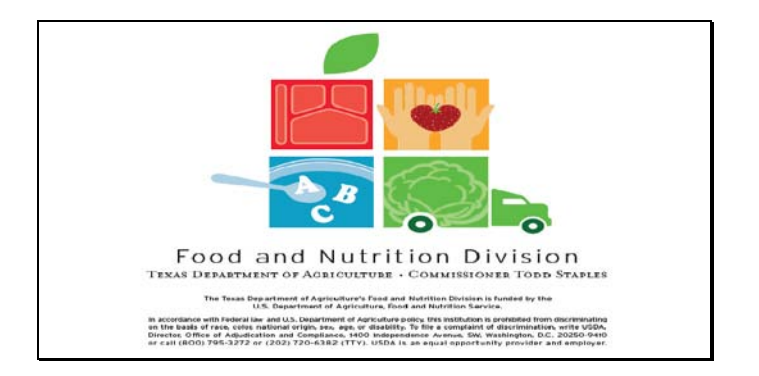

Diapositiva 11 – Pantalla de Información Legal

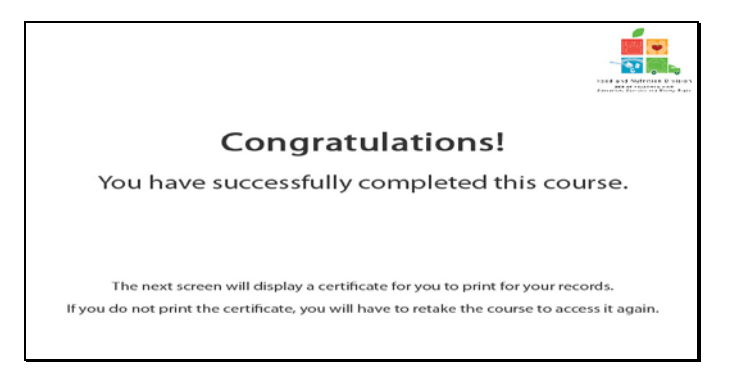

Diapositiva 12 - Explicación del Certificado

¡Felicitaciones! Ha finalizado exitosamente este curso. Las siguientes diapositivas le presentarán un certificado que podrá imprimir para sus archivos.

| Certificate of Cou                                        | ese Completion                          |
|-----------------------------------------------------------|-----------------------------------------|
| This is to certify that thus completed the course Request | apital Expenditure                      |
| Course duration From 7 March, 2011                        | To 1 January, 2012                      |
| 11 February, 2011                                         | Tracle M. Combs<br>Authorized Signature |

Diapositiva 13 - Pantalla del Certificado

Por favor, imprima este certificado para sus archivos. Con esto termina la Demostración del Software de TX-UNPS.

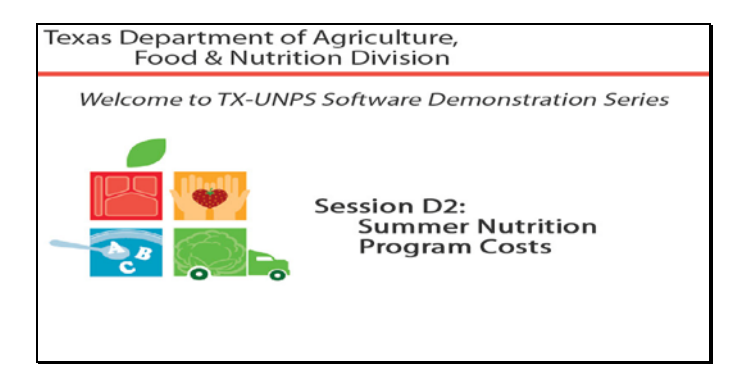

Diapositiva 1 - Bienvenida

El Departamento de Agricultura de Texas, División de Alimentos y Nutrición le da la bienvenida a la serie de Demostraciones del Software de TX-UNPS.

Hoy, estudiaremos Summer Nutrition Program Costs (Costo del Programa de Nutrición de Verano).

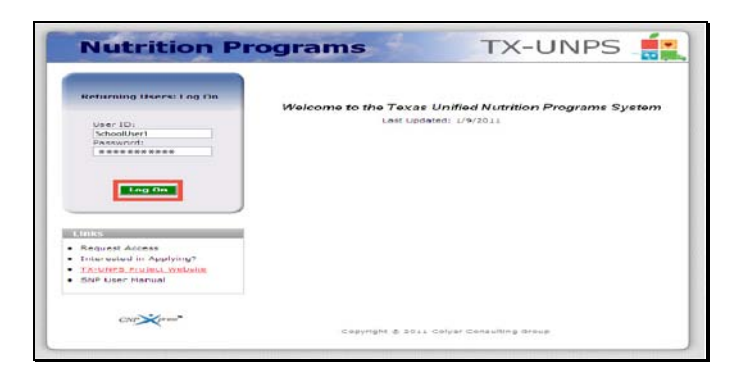

Diapositiva 2 - Pantalla de Inicio de Sesión con la información ingresada

Abra su explorador de Internet y vaya a la página de inicio de TX-UNPS. Ingrese su nombre de usuario y contraseña en los campos indicados, y luego seleccione y haga clic en el botón Log On (Ingresar).

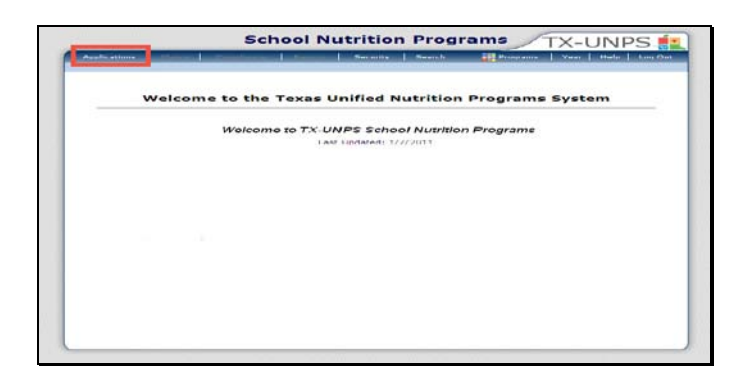

Diapositiva 3 – Página de Programas de Nutrición Escolar (SNP por sus iniciales en inglés)

Después de haber ingresado a TX-UNPS, seleccione Applications (Solicitudes) de la barra de navegación.

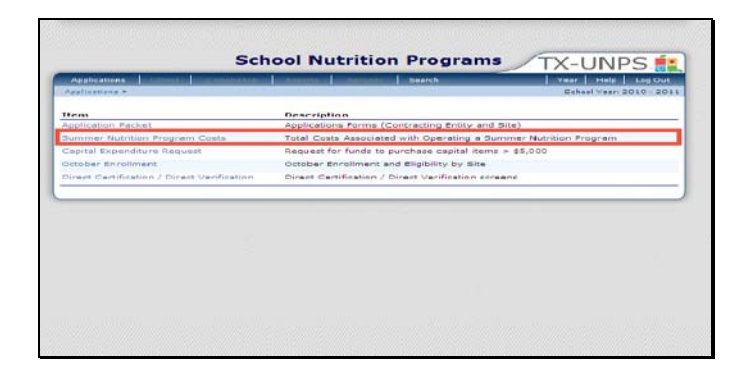

Diapositiva 4 – Application Packet (Paquete de Solicitudes)

Será dirigido al menú Applications (Solicitudes). Para empezar, seleccione Summer Nutrition Program Costs (Costos del Programa de Nutrición de Verano).

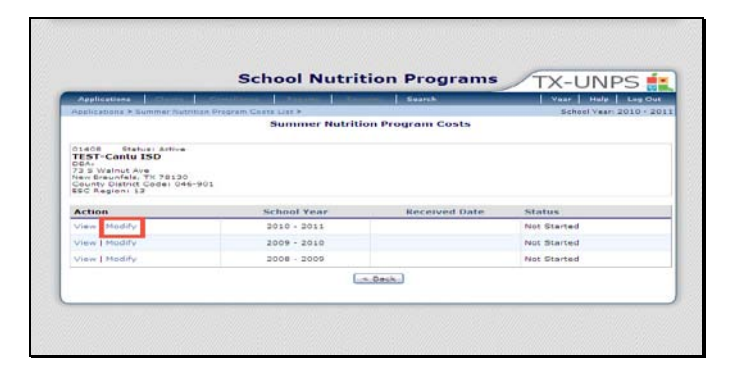

Diapositiva 5 – Modificar

Una vez que haya ingresado a la pantalla Summer Nutrition Program Cost, seleccione Modify (Modificar) para el año de programa correspondiente.
|                                                                                                    | the second second second                                                          | station in contract of the local division in the local division in | meaning a search                                                                                                    | THAT POINTS LIVE LIVE                                                                                         |
|----------------------------------------------------------------------------------------------------|-----------------------------------------------------------------------------------|----------------------------------------------------------------------------------------------------|----------------------------------------------------------------------------------------------------|----------------------------------------------------------------------------------------------------|
| Applications > Summer P                                                                                                    | white Prestant                                                                    | lagan Lipa > Bummar No                                                                                                    | tritler. Preeram Cesta Datait #                                                                                                    | Setteel Vany: 2010 - 2                                                                                        |
|                                                                                                    |                                                                                   |                                                                                                    |                                                                                                    | VIEW I HODI                                                                                                   |
|                                                                                                    |                                                                                   | For School Y                                                                                                    | Year: 2010 - 2011                                                                                                    |                                                                                                    |
| CLASS DIstury Activ<br>TEST-Cantu ISO<br>DEA:<br>TS A mainti Are<br>non Brauntais, TX 781<br>Caunty District Code:<br>Set Region: 15 | •<br>• • • • • • • •                                                              |                                                                                                    |                                                                                                    |                                                                                                    |
| Contact Informatio                                                                                                    | n                                                                                 |                                                                                                    |                                                                                                    |                                                                                                    |
| 1. Name:<br>2. umail Address:                                                                                                    |                                                                                   | FOTT SAME                                                                                                    |                                                                                                    |                                                                                                    |
| A. Plainel.<br>4. Tille:                                                                                                    |                                                                                   | ( ( ) ( ) ( ) ( ) ( ) ( ) ( ) ( ) ( ) (                                                                                                    | Pasta                                                                                                    |                                                                                                    |
| Comments Martellines                                                                                                    | Contraction Contractor                                                            | Due Date: D                                                                                                    | ecember 31, 2012                                                                                                    |                                                                                                    |
| By State fen, acter<br>(mode are imported<br>Option) and must a<br>roots that are not d                                              | d state star in who<br>to produte a star<br>port produces o<br>prestly related to | th anty (60) percent<br>inter inter the bill<br>sata. Enter the total of<br>operating the summ                                                                                                    | er more of the students are of<br>an (Summer Fund Sectors Pro-<br>est incurred to operate your so<br>ser programs should be prorete | adde for tree or reduced price<br>pain to Securities Solution<br>immer teading program. Any<br>d annerlingly. |
| 5. THE SERVICE                                                                                                    | rimmeri Mastrationa I                                                             | Program Cristal                                                                                                    | 1                                                                                                    |                                                                                                    |
|                                                                                                    |                                                                                   | (March                                                                                                    | Canad .                                                                                                    |                                                                                                    |

Diapositiva 6 - Save (Guardar)

Por favor, rellene todas las secciones que se aplican a su entidad.

Por favor, verifique que todos los campos estén bien llenados y que toda la información ingresada es actual y no contiene errores.

Seleccione Save (Guardar).

| Applications   Gaims   Control         | unus de Annuel Centre | mmer Searchy     | Year   Hele   Log Ou   |
|----------------------------------------|-----------------------|------------------|------------------------|
| seallications > Bummer Invention Propo | Summer Nutritie       | on Program Costs | Beheel Years 2011 - 20 |
| Action                                 | School Year           | Bereived Date    | Status                 |
| View   Modify                          | 2011 - 2012           | 1                | Not Started            |
| View I Modiły                          | 2010 - 2011           | 02/08/2011       | Submitted              |
|                                        |                       | < Back           |                        |

Diapositiva 7 - Status (Estado)

Será dirigido a la pantalla Summer Nutrition Program Costs en donde podrá ver su estado.

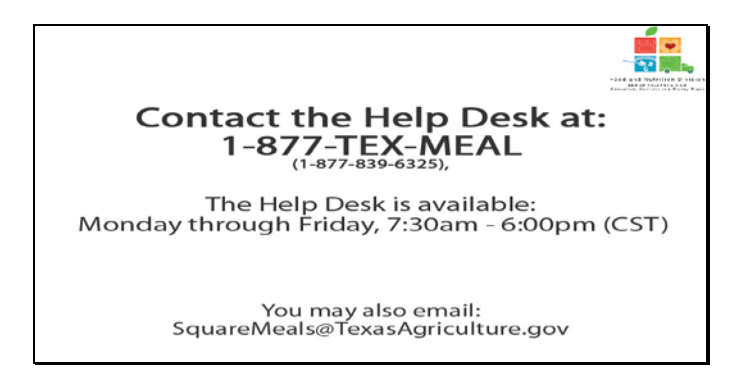

Diapositiva 8 – Mesa de Ayuda

Si requiere asistencia, por favor póngase en contacto con la Mesa de Ayuda de TX-UNPS llamando al 1-877-TEX-MEAL. La Mesa de Ayuda está disponible de lunes a viernes entre las 7:30 am hasta las 6:00pm, según la Zona Horaria Central. También puede enviar un mail con sus preguntas a <u>squaremeals@texasagriculture.gov</u>

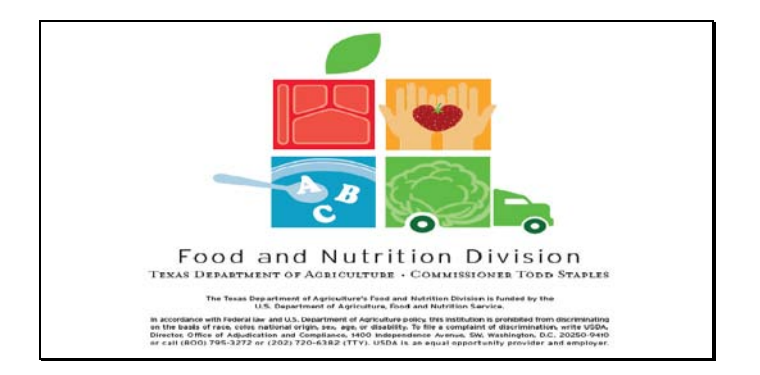

Diapositiva 9 - Pantalla de Información Legal

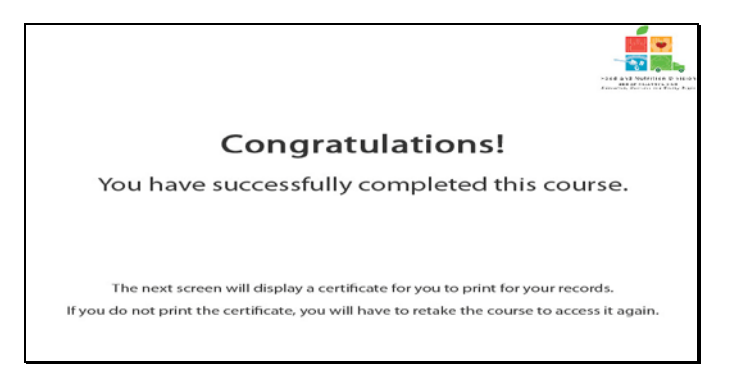

Diapositiva 10 - Explicación del Certificado

¡Felicitaciones! Ha finalizado exitosamente este curso. Las siguientes diapositivas le presentarán un certificado que podrá imprimir para sus archivos.

| Certificate of Cour                | rse Completion                           |
|------------------------------------|------------------------------------------|
| This is to certify that            | anner Nutrition                          |
| Course duration From 7 March, 2011 | To 1 January, 2012                       |
| 11 February, 2011                  | Tracle M. Combs<br>Automation Signations |
| 11 Pebruary, 2011                  | Authorized Segunture                     |

Diapositiva 11 - Pantalla del Certificado

Por favor, imprima este certificado para sus archivos. Con esto termina la Demostración del Software de TX-UNPS.

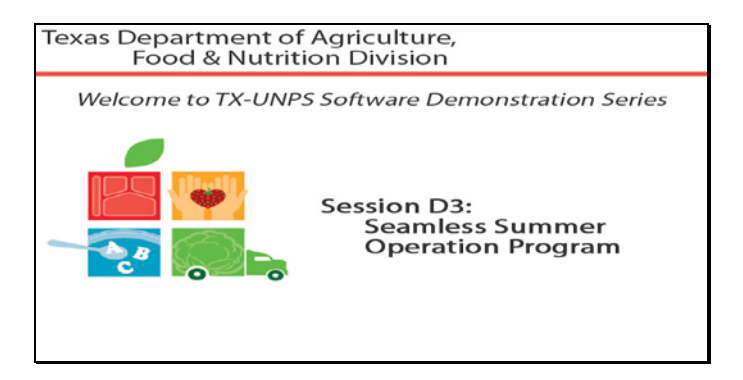

Diapositiva 1 - Bienvenida

El Departamento de Agricultura de Texas, División de Alimentos y Nutrición le da la bienvenida a la serie de Demostraciones del Software de TX-UNPS.

Hoy, estudiaremos Seamless Summer Operation Program (Programa de Operación Continua para Verano).

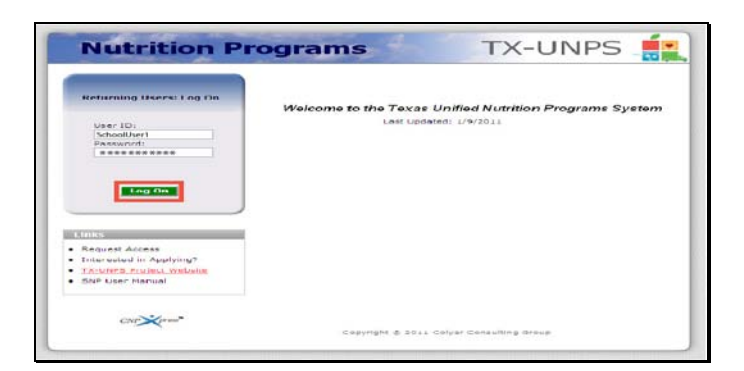

Diapositiva 2 - Pantalla de Inicio de Sesión con la información ingresada

Abra su explorador de Internet y vaya a la página de inicio de TX-UNPS. Ingrese su nombre de usuario y contraseña en los campos indicados, y luego seleccione y haga clic en el botón Log On (Ingresar).

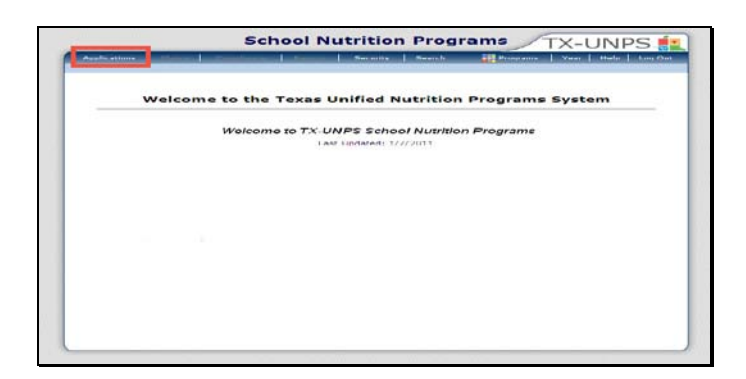

Diapositiva 3 – Página de Programas de Nutrición Escolar (SNP por sus iniciales en inglés)

Después de haber ingresado a TX-UNPS, seleccione Applications (Solicitudes) de la barra de navegación.

| and a second second second second second second second second second second second second second second second | Annual Contract Contract Contr |
|----------------------------------------------------------------------------------------------------|----------------------------------------------------------------------------------------------------|
| Applications >                                                                                                 | School Veer, 2010 - 2011                                                                                                    |
| Ham                                                                                                    | Description                                                                                                    |
| Application Packet                                                                                             | Applications Forms (Contracting Entity and Site)                                                                                                    |
| summer Nutrician Program Costa                                                                                 | Total Costs Associated with Operating a Summer Nutrition Program                                                                                                    |
| Capital Expenditure Request                                                                                    | Request for funds to purchase capital items = \$5,000                                                                                                    |
| Octuber Enrollment                                                                                             | October Enrollment and Eligibility by Site                                                                                                    |
| Direct Certification / Direct Verification                                                                     | Direct Certification / Direct Verification screens                                                                                                    |
|                                                                                                    |                                                                                                    |
|                                                                                                    |                                                                                                    |
|                                                                                                    |                                                                                                    |
|                                                                                                    |                                                                                                    |
|                                                                                                    |                                                                                                    |

Diapositiva 4 - Paquete de Solicitudes

Será dirigido al menú Applications (Solicitudes). Para comenzar, seleccione Paquete de Solicitudes.

|                                                                                                    |                                                                                                    |                   |                          |            |                      | 1-0        | INP3            |
|----------------------------------------------------------------------------------------------------|----------------------------------------------------------------------------------------------------|-------------------|--------------------------|------------|----------------------|------------|-----------------|
| Applications Claime                                                                                                    | Contractory of the local division of the local division of the loc | La Service        | Loursemand,              | Smarch     |                      | Vear       | Help Long (Dut  |
| Applications > Application Pa                                                                                                    | chat >                                                                                                    |                   |                          |            |                      | Bcheol     | Year: 2010 - 20 |
|                                                                                                    |                                                                                                    | 2010 - 20         | 111 Applicati            | on Packet  | 1                    |            |                 |
| D1405 Status Active<br>TEST-Contu ISD<br>DBA:<br>73 S Walnut Ave<br>New Drawsfels, TX 70130<br>County District Code: 046rf<br>tSC Region: 13 | 801                                                                                                    |                   |                          |            |                      |            |                 |
|                                                                                                    |                                                                                                    |                   |                          | Late       | Packs                | A Assigned | To: unassigne   |
| Action                                                                                                    | Form Nar                                                                                                    | ne intin annla    | ration                   | Vers       | ion Status           | 4          |                 |
| Details                                                                                                    | COMP Con                                                                                                    | g critics margins | autore.                  |            | 1. Coutes            |            |                 |
| Details                                                                                                    | Checklist I                                                                                                    | Europeans (1)     |                          |            | •                    |            |                 |
| C. C. C. C. C. C. C. C. C. C. C. C. C. C                                                                                                    | · and a state of the                                                                                                    | particular y cary |                          |            |                      |            |                 |
| Site Applications                                                                                                    | Approved                                                                                                    | Pending           | Roturn for<br>Correction | Denied     | Withdrawn/<br>Closed | Error      | Total           |
| School Nutrition Program                                                                                                    | 1                                                                                                    | 0                 | 0                        | 0          | 0                    | 0          | 1               |
| Seamless Summer Option                                                                                                    | 2                                                                                                    | Ô                 | 0                        | 0          | 0                    | 0          | 2               |
|                                                                                                    |                                                                                                    | K Back            | EUDernit Fox A           | kepreval . | 1                    |            |                 |

Diapositiva 5 – SSOP

Seleccione Seamless Summer Option (Opción de Continuación en Verano)

| 2-2-1-x #1(1) *11                  | a = Application Paulo                                | et + Pacius Gits | 51## · 200 *     |                    | Scheel Veen 2010               | 201   |
|------------------------------------|------------------------------------------------------|------------------|------------------|--------------------|--------------------------------|-------|
|                                    |                                                      | 2010 - 2         | 011 Seamless     | Summer Option      | Site List                      |       |
| IS Walnu<br>W Braunf<br>Sonty Diat | It Ave<br>els, TX 70130<br>Unit Codei 046-90<br>1 13 | C.               |                  |                    | AM DM Variation / From         | neoli |
| tion                               | Site 10 / Site Name                                  | 12               | No Siles encoli  | and in this second | BRK SNK LUN SNK SPR Status Oct | 2010  |
| ad Site A                          | optication                                           |                  | ing since enroll |                    |                                |       |
|                                    |                                                      |                  | ( c. 6           | aric               |                                |       |
|                                    |                                                      |                  |                  |                    |                                |       |

Diapositiva 6 - Añadir una solicitud

Seleccione Add Site Application (Añadir Solicitud de Sitio).

|                                                                                                    | School Nutri             | ition Programs      | TX-UNPS                  |
|----------------------------------------------------------------------------------------------------|--------------------------|---------------------|--------------------------|
| Applications                                                                                                    |                          | Ewarch              | Var Heate Log Out        |
| Applications > Application Packet >                                                                                      | Packer Size List - SSO * |                     | School Year: 2010 - 2011 |
|                                                                                                    | 2010 - 2011 55           | O Available Site(s) |                          |
| TEST-Cantu ISD<br>DBA:<br>73 6 Walnut Are<br>Item Braunfels. TX 78130<br>County District Code: 046-001<br>ISC Region: 13 |                          |                     |                          |
| Site                                                                                                    | and the set              | Site Status         |                          |
| 1001 - TEST County Une High 5                                                                                            | ichiot                   | Active              |                          |
| 1000 - TEST EMAC Elementary                                                                                              | 301001                   | Active              |                          |
| Ndd New Site                                                                                                    | noor                     | Active              |                          |
|                                                                                                    | 6                        | Back.               |                          |

Diapositiva 7 – Sitio con Opción de Continuación en Verano (SSOP por sus iniciales en inglés)

En esta pantalla, se le darán dos opciones, puede seleccionar un sitio ya en lista o añadir un sitio nuevo. Para cualquiera de las dos opciones deberá rellenar la solicitud de sitio.

Ahora seleccionaremos un sitio que ya figura en la lista.

|           | patientiens                                           | Carrialization        | in Language and the later | COLUMN STREET, STREET, ST. | Sea to be         |           | Vear    | Hale Les Out              |
|-----------|-------------------------------------------------------|-----------------------|---------------------------|----------------------------|-------------------|-----------|---------|---------------------------|
| 10.94     | discussion as a supplice whereas                      | Carbon & Lincolnes b. |                           |                            |                   |           | Le he   | and Waters (Struct - 1911 |
|           |                                                       |                       |                           |                            |                   |           |         | VIDW   HODEP              |
|           |                                                       |                       | 2010 - 2011               | NNO NILO                   | Application       | •         |         |                           |
| D14       | ST.Cantu ISD                                          |                       |                           | 1001                       | STATUS ACT        |           | SCHOOL  |                           |
| 00/<br>73 | Divisiout Are<br>Disuntale, TX 70130<br>New Code: 040 | 6 991                 |                           | Hai a dal                  | rana ore film for | this year | -choir  |                           |
| -         | audeas Europeas Co                                    |                       |                           |                            |                   |           |         | Versioni Origin           |
| 24.00     | anness sommer co                                      | #stucation            | Piras Paama               |                            | Last Prome        |           |         |                           |
| 5.        | marmet                                                |                       | a                         |                            |                   |           |         |                           |
| 2.        | Email Addreses                                        | 1                     |                           |                            |                   |           |         |                           |
| э.        | Thones                                                |                       | Ext:                      | 1                          | Fext              |           |         |                           |
| 4.        | Title                                                 |                       |                           |                            |                   |           |         |                           |
| -         | reat Address                                          |                       |                           |                            |                   |           |         |                           |
| 3         | address Line 11                                       | 1                     |                           |                            |                   |           |         |                           |
| 4.        | Address Line 21                                       | 10                    |                           |                            |                   |           | 1       |                           |
| 7.        | Cityi                                                 |                       |                           |                            |                   |           |         |                           |
| Θ,        | Otates                                                | TX Z                  | liei                      |                            |                   |           |         |                           |
| Per       | riod of Operation                                     | 10107-011-012         | Sector and                |                            |                   |           |         |                           |
| Ψ.        | Is the site located i                                 | n an area where       | the school open           | ates on a ve               | an-round cale     | aridar/   | O yes   | O Nn                      |
| EU.       | Summer Operation                                      | al Lintent Starts     | inter .                   | 0                          | and states        |           | ¢-      |                           |
| 21.       | Enter the number of                                   | dave the Site w       | All operate each          | menths                     |                   |           |         |                           |
|           | CCT NUU<br>2010 2010                                  | 2010 2011             | 2011 20                   | ALL 2011                   | 2011              | 2011      | 2011 20 | 11 2011                   |

Diapositiva 8 – Solicitud 1

Algunos campos quizás ya estén rellenados, mientras que otros requieren ingreso de información.

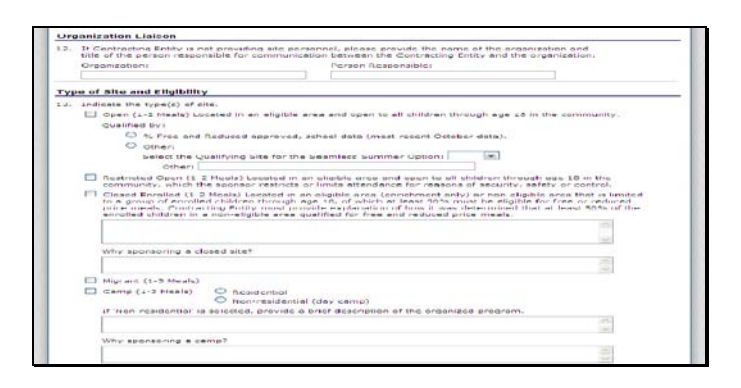

Diapositiva 9 – Solicitud 2

Por favor, verifique que todos los campos estén bien llenados y que toda la información ingresada es actual y no contiene errores.

|     | Combine<br>Combine<br>Folicet to pro-<br>reduce price | on Submitte<br>stion of both<br>wide assure<br>meals. | d to Cam<br>(Regular<br>nos camp | p Site<br>School Y<br>will only | ear<br>elo- | Eliai<br>m no | bility<br>imitu | and A | ent fe | ntion Sul<br>Ir childre | amitted to C<br>n cligible fo | lemo Site)<br>r frae ar |
|-----|-------------------------------------------------------|-------------------------------------------------------|----------------------------------|---------------------------------|-------------|---------------|-----------------|-------|--------|-------------------------|-------------------------------|-------------------------|
| Mea | al Participation                                      |                                                       |                                  |                                 |             |               |                 |       |        |                         |                               |                         |
| 14. | Check the meal type                                   | and service                                           | informat                         | 10.01                           |             |               |                 |       |        |                         |                               |                         |
|     | Type of Meal<br>to be Served                          | s Es                                                  | timated<br>to be Se              | Number                          |             | 10            | ne P            | eal s | iervi  | ce                      | Time Meal                     | Service                 |
|     | - President                                           |                                                       |                                  |                                 |             |               |                 |       | -      | 00 ~                    |                               |                         |
|     | Uays served:                                          | E man-tri                                             |                                  | n 🗖 m                           | tan         |               | ive             |       | Wed    | D itte                  | D +ri                         | El tiet                 |
|     | AM Sneck                                              |                                                       |                                  |                                 |             |               | -               |       | ~      | 00 🛩                    |                               | w 100 w                 |
|     | Days served:                                          | El Man .Fri                                           | El su                            |                                 | ten         |               | Tue             |       | West   | E Thu                   | E Fri                         | C Cat                   |
|     | Lunch                                                 |                                                       |                                  |                                 |             |               | _               |       | (M)    | 00 💌                    |                               | [M] 100 [M]             |
|     | Days served!                                          | E Men-Fri                                             | E 80                             | e 🗆 M                           | ten         |               | Tue             |       | Wed    | The The                 | E Fri                         | E Sat                   |
|     | E Prt Snatic                                          |                                                       |                                  |                                 |             |               | 1               |       | -      | nn 💌                    |                               | M 100 M                 |
|     | Days served:                                          | E Hun-Fri                                             | D 50                             | n 🗖 M                           | tun -       |               | Tue             |       | Wed    | Thu                     | E Pri                         | Set .                   |
|     | Supper                                                |                                                       |                                  | 1                               |             |               |                 |       | -      | 00 *                    | /                             | M 100 M                 |
|     | Days served:                                          | E Pton Pri                                            |                                  | n 🗆 M                           | terr        |               | Two             |       | West   | The                     | - Pri                         | E Det                   |
| Met | I Planning and Ser                                    | vice                                                  | 1 112 - 50-5                     |                                 |             |               |                 |       |        |                         |                               |                         |
| 15, | Indicate the menu pl                                  | anning optio                                          | in that will                     | be used                         | 11          |               |                 |       |        |                         |                               | (M)                     |
| 10. | Neal Dervices                                         |                                                       |                                  |                                 |             |               |                 |       |        |                         |                               |                         |
|     | Are any meals yand                                    | nat?                                                  |                                  | 0 44                            | -           | 0             | 1000            |       |        |                         |                               |                         |
|     | Are meals prepared                                    | on this site?                                         |                                  | O Ye                            | -           | 0             | No              |       |        |                         |                               |                         |
|     | Are meals transporte                                  | ed to this site                                       | 67                               | O Ye                            | -           | 0             | No              |       |        |                         |                               |                         |

Diapositiva 10 – Solicitud 3

Por favor, rellene todas las secciones que se aplican a su sitio.

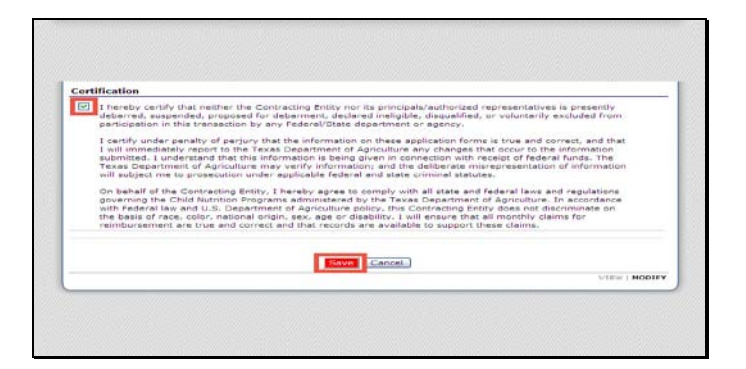

Diapositiva 11

Una vez que haya terminado la solicitud, por favor lea la sección "Certification" (Certificación). Para indicar que está de acuerdo, marque la casilla y seleccione "save" (guardar).

| Applications   Chinese   Consti                                                                                         | and a state of a state | Baarch   Yes                                               | r   Halp   Log Out   |
|----------------------------------------------------------------------------------------------------|------------------------|------------------------------------------------------------|----------------------|
| Applications > Application Packet > Pac                                                                                 | Net Site List - SEG #  | 54                                                         | hool Yean 2010 - 201 |
|                                                                                                    | 2010 - 2011 550 5      | te Application                                             |                      |
| TEST-Cantu ISD<br>DBA:<br>73 E Walnut Are<br>New Braunfals, TX 78130<br>County District Code: 046-901<br>ESC Regioni 13 | TE                     | ST COUNTY LINE HIGH SCHOOL<br>482<br>- Braunfala, TX 78130 |                      |
| The SSO Site Application has be                                                                                         | en saved.              |                                                            |                      |
|                                                                                                    | Ce cat                 | iniah.]                                                    |                      |

Diapositiva 12 - Detalles del mes de reclamos 1

Después de guaradar exitosamente su solicitud, seleccione Finish (Terminar).
| Applications                                                                                                    | Contenent Contributions Contribution         |         |      |     | _   |     | vear. | I Help                         | Log Out    |
|----------------------------------------------------------------------------------------------------|----------------------------------------------|---------|------|-----|-----|-----|-------|--------------------------------|------------|
| Applications > A                                                                                                    | rafication Packet + Packet Bite List - BBO + |         |      |     |     |     | II.ch | R.OANY IN                      | 010-201    |
|                                                                                                    | 2010 - 2011 Seamless Summer Op               | tion Si | te i | ist |     |     |       |                                |            |
| County District (<br>EDC Region: 13                                                                                                    | Ceder 046-901                                |         |      |     |     | -   |       | Manalaund                      | % Encoli   |
| Action                                                                                                    | Site ID / Site Name                          |         | -    | BNK | LUN | SNK | -     | btatus.                        | Cict 2010  |
| and the second second s |                                              | Totale  | 0    | 0   | 8   | 0   | 0     | a second and                   | 0.510-010- |
| Warr   Modify 📫                                                                                                    | 1001<br>TEST County Line High School         |         |      |     | ж   |     |       | Original /<br>Nas<br>Submitted |            |
| Add Gite Applic                                                                                                    | ation                                        |         |      |     |     |     |       |                                |            |
| Total Sites En                                                                                                    | rolled: 1                                    |         |      |     |     |     |       |                                |            |

Diapositiva 13 – Detalles del mes de reclamos 2

Puede ver o modificar su solicitud en la pantalla Seamless Summer Option Site list (Listado de Sitios con Opción de Continuación en Verano).

Seleccione "back" (retroceder) para volver al paquete de solicitudes.

| Applications                                                                                                    | Concerning where the                                                      | CO. CO. CO. CO. CO.                                                     | Line of the local division in which the local division in the local division in the loca | Seconda                         |                                                                                | Vear                                      | Halp Log Chut              |
|----------------------------------------------------------------------------------------------------|---------------------------------------------------------------------------|-------------------------------------------------------------------------|----------------------------------------------------------------------------------------------------|---------------------------------|--------------------------------------------------------------------------------|-------------------------------------------|----------------------------|
| Applications > Application Pa                                                                                                    | Chill.>.                                                                  |                                                                         |                                                                                                    |                                 |                                                                                | School                                    | Vean 2010-201              |
|                                                                                                    |                                                                           | 2010 - 20                                                               | 11 Applicati                                                                                                    | ion Packet                      |                                                                                |                                           |                            |
| TEST-Canin ISD<br>DA:<br>73 3 Walnut ave<br>fram Braunfale, TX 79130<br>County District Code; 046-5<br>ECC Region: 13<br>Code Warning De<br>00.1 The application<br>been submitt | FOI<br>Scription<br>on Packet is n                                        | of considered                                                           | complete until                                                                                                    | the prior yea                   | "s Food Safety                                                                 | Inspection                                | Report Nas                 |
|                                                                                                    |                                                                           |                                                                         |                                                                                                    |                                 |                                                                                |                                           |                            |
| Action                                                                                                    | Form Nan                                                                  | ne                                                                      |                                                                                                    | Late<br>Versi                   | Packs<br>on Status                                                             | it Assigned                               | t to: unassigned           |
| Action<br>View   Modify                                                                                                    | Form Nam                                                                  | ne<br>2 Entity Applic                                                   | ation                                                                                                    | Late<br>Versi<br>Rev            | Facks<br>on Status<br>1 Not Subr                                               | nitted                                    | t tot unassigned           |
| Action<br>View   Modify<br>Details                                                                                                    | Form Nam                                                                  | ne<br>g Entity Applic<br>Irect List                                     | ation                                                                                                    | Late<br>Versi<br>Rev.           | Pack<br>on Status<br>1 Not Subn<br>1 Contra                                    | nitted<br>ct                              | t to: unassigne:           |
| Action<br>View   Modify<br>Details<br>Details                                                                                                    | Form Non<br>Contracting<br>FSMC Cont<br>Checklist 5                       | ne<br>g Entity Applic<br>tract List<br>lummary (1)                      | ation                                                                                                    | Late<br>Versi<br>Rev            | Packe<br>on Status<br>1 Not Subn<br>1 Contra                                   | et Assigned<br>nitted<br>ct               | t to: unassigned           |
| Action<br>View   Modify<br>Details<br>Details<br>Site Applications                                                                                                    | Form Non<br>Contracting<br>FSMC Cont<br>Checklist 1<br>Approved           | ne<br>p Entity Applic<br>tract List<br>Summary (1)<br>Panding           | ation<br>Return for<br>Correction                                                                                                    | Lote<br>Versi<br>Rev.           | vacco<br>st<br>on Status<br>1 Not Subn<br>1 Contra<br>Withdrawn/<br>Chowed     | nitted<br>ot<br>Error                     | Total<br>Applications      |
| Action<br>View   Modify<br>Details<br>Details<br>Reading<br>School Fuction Pregnam                                                                                               | Form Nam<br>Contracting<br>FSMC Cont<br>Checklist 3<br>Approved<br>1      | ne<br>g Entity Applic<br>tract List<br>bummary (1)<br>Danding<br>0      | Rature for<br>Extraction<br>0                                                                                                    | Late<br>Versi<br>Rev<br>Desired | vacks<br>on Status<br>1 Not Subn<br>1 Contra<br>Withdrawn/<br>Chured<br>0      | et Assigned<br>netted<br>ct<br>Error<br>0 | Total<br>Applications      |
| Action<br>View   Modify<br>Details<br>Details<br>Site Applications<br>School Nutrition (Yearam<br>Sechool Nutrition (Yearam<br>Sechool Submiser Option                           | Form Nam<br>Contracting<br>FSMC Cont<br>Checklist 3<br>Approved<br>1<br>0 | ne<br>g Entity Applic<br>tract List<br>lummary (1)<br>Danding<br>U<br>4 | Return for<br>Currection<br>0<br>0                                                                                                    | Late<br>Versi<br>Rev<br>Desired | Vacks<br>an Status<br>1 Not Subn<br>1 Contra<br>Withdrawn/<br>Chored<br>0<br>0 | nitted<br>ct<br>G<br>G<br>G<br>G          | Total<br>Applications<br>3 |

Diapositiva 14 – Confirmación de reclamo

Seleccione submit for approval (presentar para la aprobación).

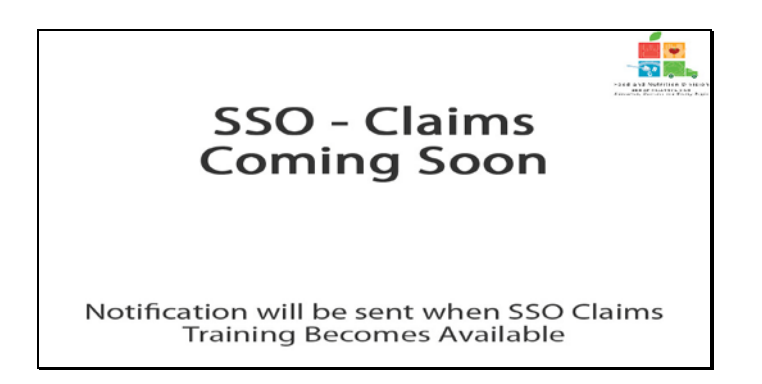

Diapositiva 15

Reclamos referentes al Programa de Operación Continua en Verano estará disponible más adelante. El TDA le notificará cuando la capacitación esté disponible.

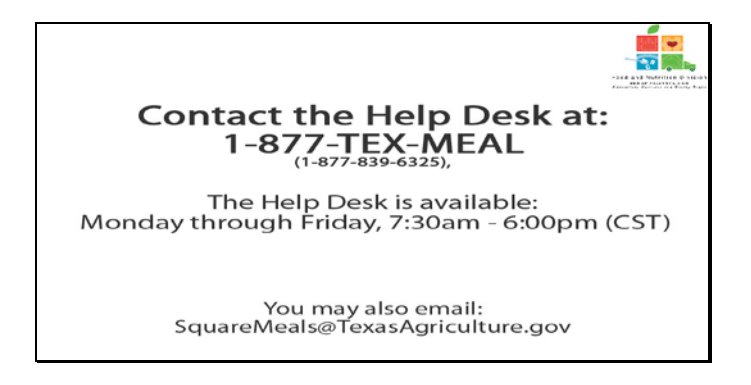

Diapositiva 16 – Mesa de Ayuda

Si requiere asistencia, por favor póngase en contacto con la Mesa de Ayuda de TX-UNPS llamando al 1-877-TEX-MEAL. La Mesa de Ayuda está disponible de lunes a viernes entre las 7:30 am hasta las 6:00pm, según la Zona Horaria Central. También puede enviar un mail con sus preguntas a <u>squaremeals@texasagriculture.gov</u>

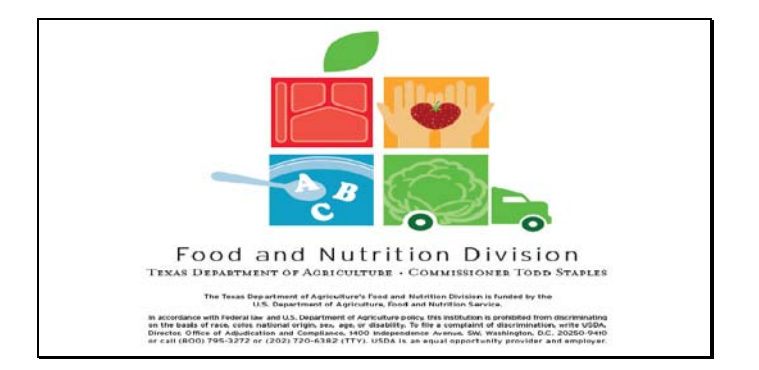

Diapositiva 17 – Pantalla de Información Legal

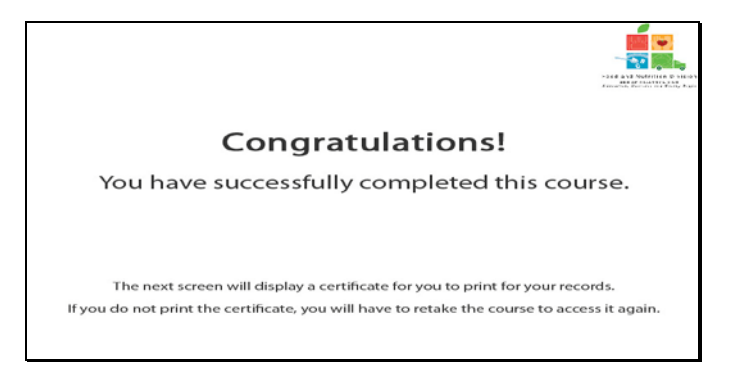

Diapositiva 18 - Explicación del Certificado

¡Felicitaciones! Ha finalizado exitosamente este curso. Las siguientes diapositivas le presentarán un certificado que podrá imprimir para sus archivos.

| This is to certify that has completed the course TX4JNPS Seamers Summer |  |
|-------------------------------------------------------------------------|--|
|                                                                         |  |
| Course duration From 7 March, 2011 To 1 January, 2012                   |  |
| 14 February, 2011 Tracle M. Combs<br>Automigued Signature               |  |

Diapositiva 19 - Pantalla del Certificado

Por favor, imprima este certificado para sus archivos. Con esto termina la Demostración del Software de TX-UNPS.

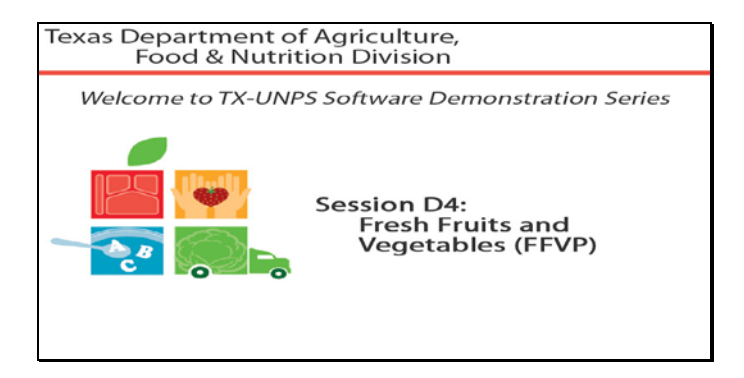

Diapositiva 1 - Bienvenida

El Departamento de Agricultura de Texas, División de Alimentos y Nutrición le da la bienvenida a la serie de Demostraciones del Software de TX-UNPS.

Hoy, estudiaremos Fresh Fruits and Vegetables (Frutas y Verduras Frescas).

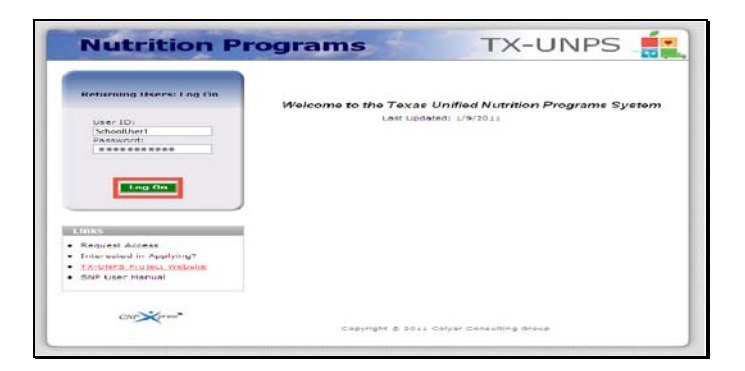

Diapositiva 2 - Pantalla de Inicio de Sesión con la información ingresada

Abra su explorador de Internet y vaya a la página de inicio de TX-UNPS. Ingrese su nombre de usuario y contraseña en los campos indicados, y luego seleccione y haga clic en el botón Log On (Ingresar).

|           | Jenioori      | Tererreron 1  | rogran     |                      |
|-----------|---------------|---------------|------------|----------------------|
|           |               | Seconda 1 S   |            | Propretore Veer   He |
| Welcome t | o the Texas   | Unified Nut   | ition Pr   | ograms System        |
|           | Velcome to TX | UNPS School N | utrition P | rograme              |
|           |               |               |            |                      |
|           |               |               |            |                      |
|           |               |               |            |                      |
|           |               |               |            |                      |
|           |               |               |            |                      |
|           |               |               |            |                      |

Diapositiva 3 – Página de Programas de Nutrición Escolar (SNP por sus iniciales en inglés)

Después de haber ingresado a TX-UNPS, seleccione Applications (Solicitudes) de la barra de navegación.

|                                            | Search Veer Help LayOut                                          |
|--------------------------------------------|------------------------------------------------------------------|
| Applications 's                            | School Vesr: 2010 - 2015                                         |
| Uem                                        | Description                                                      |
| Application Packet                         | Applications Forms (Contracting Entity and Bite)                 |
| summer Nutriblen Program Costa             | Totar Costs Associated with Operating a Summer Nutrition Program |
| Capital Expenditure Request                | Request for funds to purchase capital items = \$5,000            |
| Dotaber Enrollment                         | October Enrollment and Eligibility by Site                       |
| Direct Certification / Direct Verification | Direct Certification / Direct Verification acreena               |
|                                            |                                                                  |
|                                            |                                                                  |
|                                            |                                                                  |
|                                            |                                                                  |
|                                            |                                                                  |
|                                            |                                                                  |

Diapositiva 4 - Paquete de Solicitudes

Será dirigido al menú Applications (Solicitudes). Para comenzar, seleccione Application Packet (Paquete de Solicitudes).

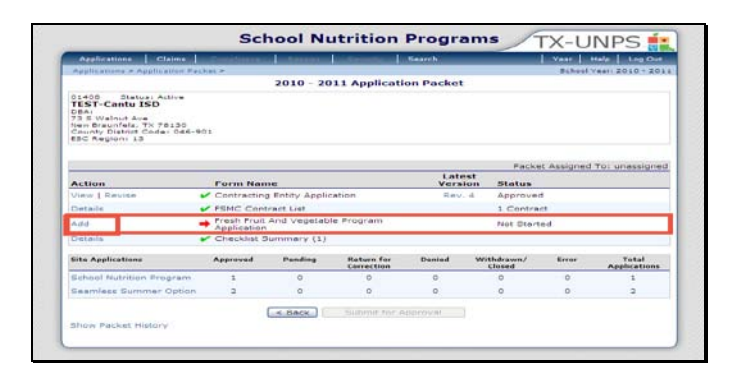

Diapositiva 5 – Modificar

Si lo invitaron a participar en Fresh Fruits and Vegetables (Frutas y Verduras Frescas), su paquete de solicitudes mostrará FFVP Application (Solicitud de FFVP) resaltada con una flecha roja.

Seleccione ADD (AÑADIR).

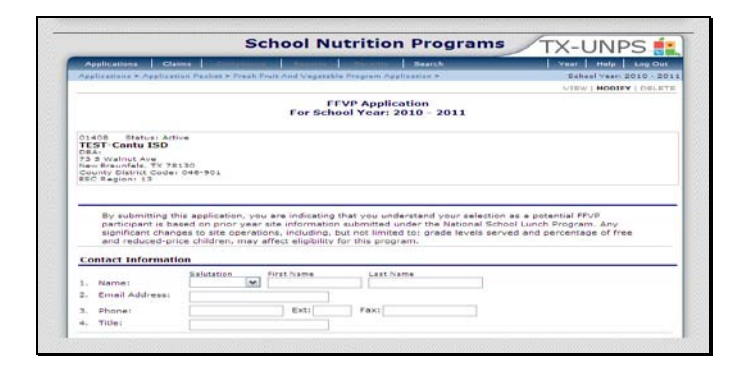

Diapositiva 6 - Solicitud del Programa de Frutas y Verduras Frescas (FFVP por sus iniciales en inglés)

Por favor, rellene todas las secciones que se apliquen a su entidad.

| Invited Si           | 26                                                                                                    |                                                                                                    |                                                                                                    |
|----------------------|----------------------------------------------------------------------------------------------------|----------------------------------------------------------------------------------------------------|----------------------------------------------------------------------------------------------------|
| select               | site ID                                                                                                    | Site Name<br>TEST ENDS Elementary School                                                                                                    | Active                                                                                                    |
|                      |                                                                                                    | The second particular and a second                                                                                                    |                                                                                                    |
| Certificati          | on                                                                                                    |                                                                                                    |                                                                                                    |
| ev<br>su<br>Ni       | tave reviewed to<br>a, the Centraction<br>ocedures estab-<br>reluations and to<br>pport of this pro-<br>drition Director                  | this application and attact to the truth and accuracy of the<br>ing Entity, agree to implement the program in a memory<br>which dip URDA and TDA. We agree to participate in any<br>to provide the information requested by the specified deal<br>organs with the following officials: School Food Service Na<br>and Superintendent/Authorized Representative, or those                                                                                                    | information provided, 17 selected,<br>sociatent with the policies and<br>ISDA-sponsored or TDA-sponsored<br>lines. I have also continmed<br>neger, School Principel, Child<br>individuals in equivalent positions. |
| pr<br>ev<br>Su<br>No | tave reviewed to<br>scedures estable<br>aluations and to<br>poort of this protector<br>ATCETEST1 cm                                       | this application and attest to the truth and accuracy of the<br>ing Entry, agree to implement the program in a memory of<br>shahed by USD2 and TO3. We agree to participate in any U<br>rought of the truth of the truth of the truth of the<br>and Superintendent/Authorized Representative, or those<br>2.8/2011.213/22 PP                                                                                                    | information provided. If selected,<br>noristant with the policies and<br>ISDA-sponsored or TDA-sponsored<br>times. I have also confirmed<br>neger, School Principal, Child<br>individuals in equivalent positions. |
| Prested By: 0        | tave reviewed to<br>s, the Contraction<br>contract and to<br>aluations and to<br>poor of this pro-<br>drition Director<br>ATCETESTIL con- | this application and attacts to the truth and accuracy of the<br>matching, against the implament the program in a memory of<br>the provide the information resulted by the specified deal<br>organs mith the following official. School "pool device the<br>and Superinter information results School "pool<br>Superinter information results School "pool<br>and Superinter information results and accurate<br>and Superinter information results and accurate<br>and Superinter information results and accurate<br>and Superinter information results and accurate<br>and Superinter information results and accurate<br>and Superinter information results and accurate<br>and Superinter information results and accurate<br>and Superinter information results and accurate<br>accurate and accurate and accurate and accurate<br>accurate and accurate and accurate and accurate<br>accurate and accurate and accurate and accurate<br>accurate and accurate and accurate and accurate<br>accurate and accurate and accurate and accurate<br>accurate and accurate and accurate and accurate<br>accurate and accurate and accurate and accurate<br>accurate and accurate and accurate and accurate<br>accurate and accurate and accurate and accurate and accurate<br>accurate and accurate and accurate and accurate and accurate<br>accurate and accurate and accurate and accurate and accurate and<br>accurate and accurate and accurate and accurate and<br>accurate and accurate and accurate and<br>accurate and accurate and accurate and<br>accurate and accurate and<br>accurate and accurate and<br>accurate and<br>a | information provided. If selected,<br>neintent with the goldies and<br>USDA-seponeored or TOA-seponeored<br>Inst. I Nave also confirmed<br>individuals in equivalent positions.                                    |

Diapositiva 7 - Solicitud del Programa de Frutas y Verduras Frescas (FFVP)

Por favor, verifique que todos los campos estén bien llenados y que toda la información ingresada es actual y no contiene errores.

Seleccione los sitios en los que desea participar.

Después, seleccione la casilla de certificación y guarde.
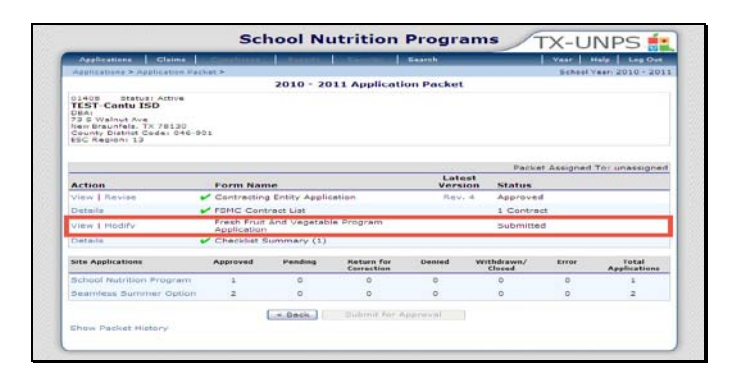

Diapositiva 8

Una vez que se haya guardado satisfactoriamente su solicitud del Programa de Frutas y Verduras Frescas (FFVP), puede revisar la pantalla application packet (paquete de solicitudes) para ver el estado de su solicitud.

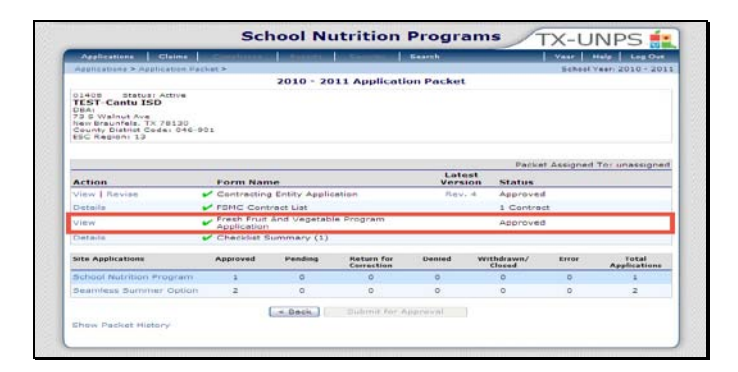

Diapositiva 9

No hay texto

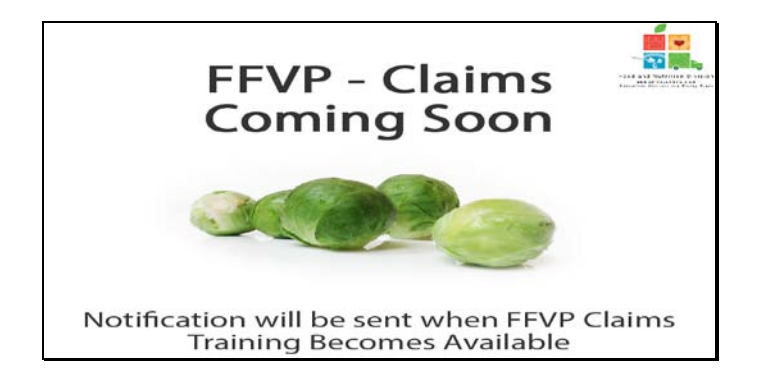

Diapositiva 10

Reclamos relativos a Frutas y Verduras Frescas se lanzará en breve. El TDA le notificará cuando la capacitación esté disponible.

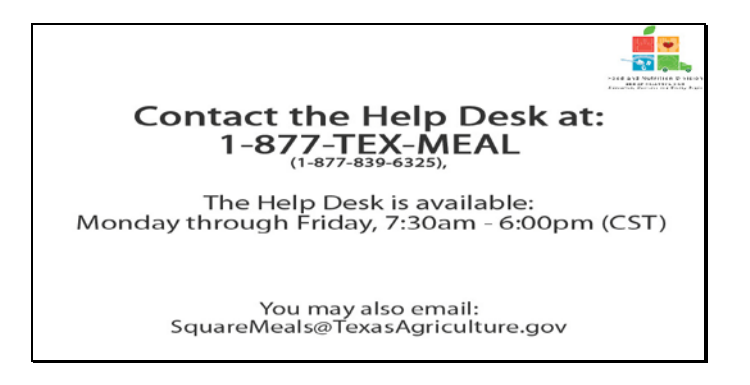

Diapositiva 11 – Mesa de Ayuda

Si requiere asistencia, por favor póngase en contacto con la Mesa de Ayuda de TX-UNPS llamando al 1-877-TEX-MEAL. La Mesa de Ayuda está disponible de lunes a viernes entre las 7:30 am hasta las 6:00pm, según la Zona Horaria Central. También puede enviar un mail con sus preguntas a <u>squaremeals@texasagriculture.gov</u>

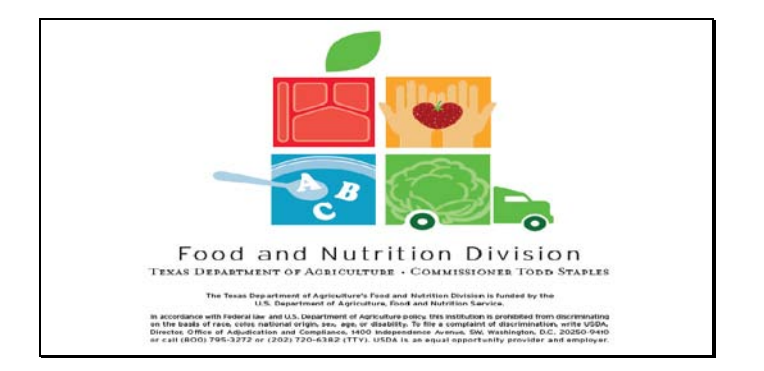

Diapositiva 12 - Pantalla de Información Legal

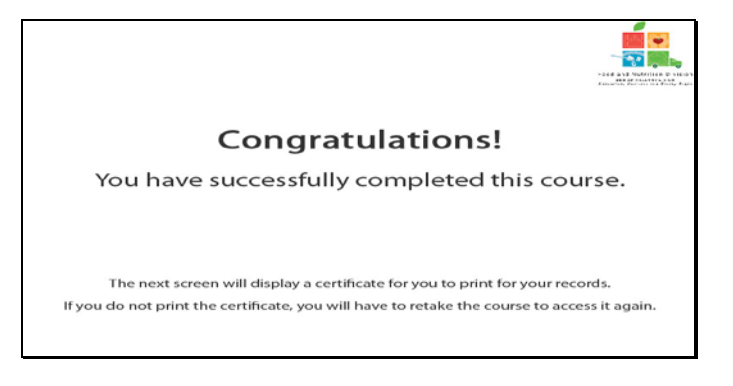

Diapositiva 13 - Explicación de Certificado

¡Felicitaciones! Ha finalizado exitosamente este curso. Las siguientes diapositivas le presentarán un certificado que podrá imprimir para sus archivos.

| Certificate of Com                 | se Completion        |
|------------------------------------|----------------------|
| This is to certify that            |                      |
| has completed the course           | VP                   |
| Course duration From 7 March, 2011 | To 1 January, 2012   |
| $\frown$                           | Tracle M. Combs      |
| 11 February, 2011                  | Authorized Segunture |

Diapositiva 14 - Pantalla de Certificado

Sírvase imprimir este certificado para sus archivos. Con esto termina la Demostración del Software de TX-UNPS.

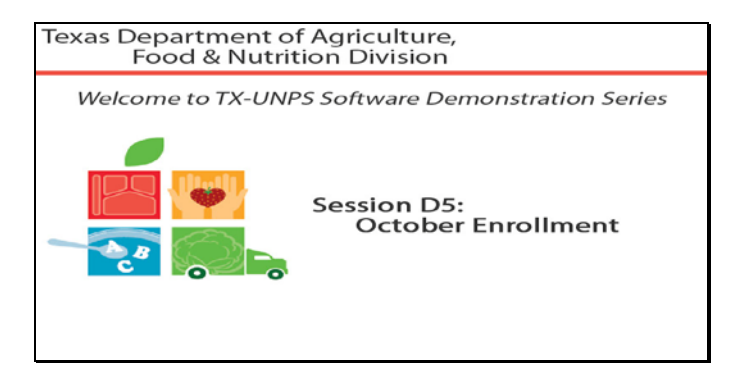

Diapositiva 1 - Bienvenida

El Departamento de Agricultura de Texas, División de Alimentos y Nutrición le da la bienvenida a la serie de Demostraciones del Software de TX-UNPS.

Hoy, estudiaremos October Enrollment (Inscripción en octubre)

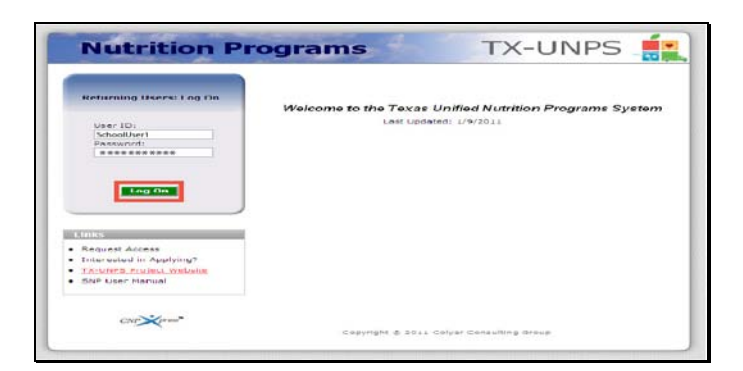

Diapositiva 2 - Pantalla de Inicio de Sesión con la información ingresada

Abra su explorador de Internet y vaya a la página de inicio de TX-UNPS. Ingrese su nombre de usuario y contraseña en los campos indicados, y luego seleccione y haga clic en el botón Log On (Ingresar).

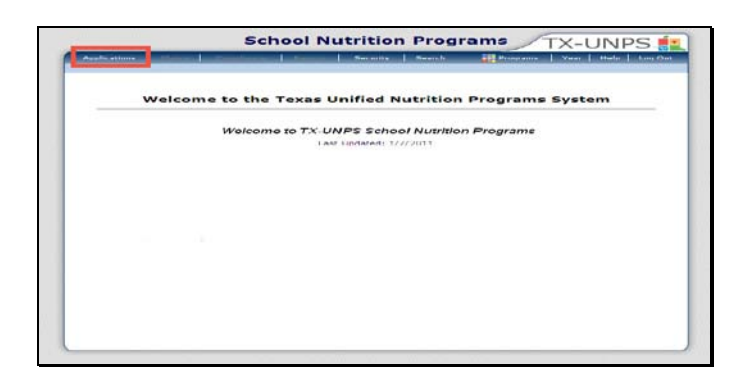

Diapositiva 3 – Página de los Programas de Nutrición Escolar (SNP por sus iniciales en inglés)

Después de haber ingresado a TX-UNPS, seleccione Applications (Solicitudes) de la barra de navegación.

| Applications Chereas                     | The second second secon |  |  |
|------------------------------------------|----------------------------------------------------------------------------------------------------|--|--|
| Applications &                           | Esheel Year 2010 - 201                                                                                                    |  |  |
| Item                                     | Description                                                                                                    |  |  |
| Application Packet                       | Applications forms (Contracting Entity and Site)                                                                                                    |  |  |
| Cummer Nutrition Program Cests           | Total Costs Associated with Operating a Summer Nutrition Program                                                                                                    |  |  |
| Capital Expenditure Request              | Request for funds to purchase capital items = \$5,000                                                                                                    |  |  |
| October Enrollment                       | October Enrollment and Eligibility by Site                                                                                                    |  |  |
| Direct Certification / Direct Venhostion | Direct Certification / Direct Verification screens                                                                                                    |  |  |
|                                          |                                                                                                    |  |  |
|                                          |                                                                                                    |  |  |
|                                          |                                                                                                    |  |  |
|                                          |                                                                                                    |  |  |
|                                          |                                                                                                    |  |  |
|                                          |                                                                                                    |  |  |
|                                          |                                                                                                    |  |  |
|                                          |                                                                                                    |  |  |

Diapositiva 4 – Application Packet (Paquete de Solicitudes)

Será dirigido al menú Applications (Solicitudes). Para empezar, seleccione October Enrollment (Inscripción en octubre).

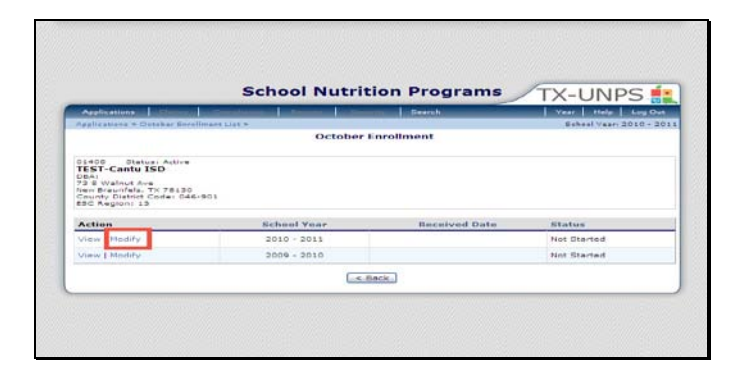

Diapositiva 5 – Modificar

Una vez que esté en la pantalla October Enrollment (Inscripción en octubre), seleccione Modify (Modificar) para el año lectivo correspondiente.

| Auglicetiens                                    | The Assessment and Assessments and The Assessment Street Providence of the Assessment Street Providence of the Assessm<br>Street Providence of the Assessment Street Providence of the Assessment Street Providence of the Assessment Street Providence of the Assessment Street Providence of the Assessment Street Providence of the Assessment Street Providence o | (Dearch)                             | er   Thefai   Long Chur |
|-------------------------------------------------|----------------------------------------------------------------------------------------------------|--------------------------------------|-------------------------|
| Applications = October                          | Enrollment List > October Enrollment Detail >                                                                                                    |                                      | Churl Yest: 2010 - 20   |
|                                                 | and the second second second second second second second second second second second second second second second                                                                                                    |                                      | OTEW I HOOD             |
|                                                 | For School Year: 20                                                                                                    | 10 - 2011                            |                         |
|                                                 |                                                                                                    |                                      |                         |
| TEST-Cantu ISD                                  | tem (                                                                                                    |                                      |                         |
| CEAL WRIGHT AVA                                 |                                                                                                    |                                      |                         |
| New Brountels, TX 78:<br>County District Caster | 045 001                                                                                                    |                                      |                         |
| RBG Realout 18                                  |                                                                                                    |                                      |                         |
| Contact Informatio                              | 0.01                                                                                                    |                                      |                         |
|                                                 | Relutation First Name Last Nam                                                                                                    | ÷ .                                  |                         |
| S. Piscer                                       | ane (se) (servale                                                                                                    | Her                                  |                         |
| 2. Emen Augurauer                               | [christage-drammertan]                                                                                                    |                                      |                         |
| 2. Phone:                                       | (830) 124 5532 BIXTI PAXI (830                                                                                                    | 1 124 6743                           |                         |
| A, TIMEL                                        | Subernteugent                                                                                                    | 1                                    |                         |
|                                                 | Due Date: March (                                                                                                    | 1, 2011                              |                         |
| Instructions                                    |                                                                                                    |                                      |                         |
| 5. October Forolim                              | ent for School Year (SY) 2010 - 2011                                                                                                    |                                      |                         |
| indicate the number                             | of total enrollment and total eligible students                                                                                                    | et each listed site as of October 31 | L).                     |
| Site ID Site !                                  | lama                                                                                                    | Total Enrollment                     | Total Eligible          |
| 1000 16511                                      | ettet, elementary school                                                                                                    | 62                                   | 5.4                     |
|                                                 |                                                                                                    |                                      |                         |
|                                                 | [ NAVAN   LAN                                                                                                    | cet.]                                |                         |
|                                                 |                                                                                                    |                                      |                         |

Diapositiva 6 - Save (Guardar)

Por favor, rellene todas las secciones que se apliquen a su entidad.

Por favor, verifique que todos los campos estén bien llenados y que toda la información ingresada es actual y no contiene errores.

Seleccione Save (Guardar).

|                                                                            | School Nutrit | ion Programs             | TX-UNPS                                                                                                    |
|----------------------------------------------------------------------------|---------------|--------------------------|----------------------------------------------------------------------------------------------------|
| Applications                                                               |               | Bearch                   | Vear   Help   Log Out                                                                                                    |
| Applications + Outskar Socillmant                                          | List 5        | Care that a st           | Esheel Veary 2010 - 20                                                                                                    |
|                                                                            |               |                          |                                                                                                    |
| Nen Braunfala, TX 78130<br>County District Code: 046-901<br>850 Region: 15 | a hard been   | Provide National Provide |                                                                                                    |
| Action 1 March 1                                                           | 2010 - 2011   | Antenven Date            | and the second second s |
| creat mounty                                                               | 2010 - 2011   |                          | Pending approve                                                                                                    |
| comm 1 minutes                                                             | 2004 - 2010   |                          | Net Startad                                                                                                    |
|                                                                            | 6.00          | Back                     |                                                                                                    |

Diapositiva 7 - Status (Estado)

Será llevado a la pantalla October Enrollment (Inscripción en octubre) y podrá ver su estado.

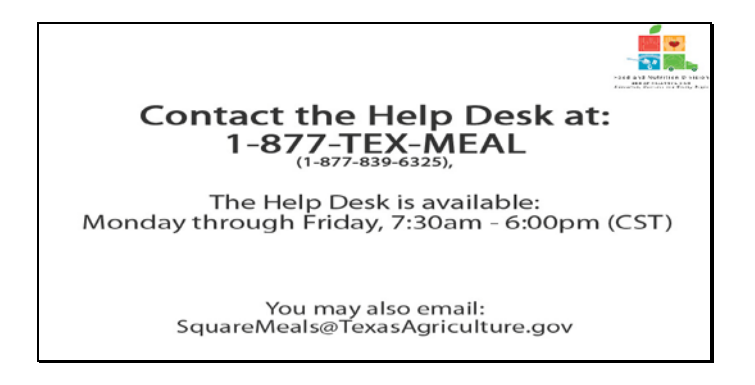

Diapositiva 8 – Mesa de Ayuda

Si requiere asistencia, por favor póngase en contacto con la Mesa de Ayuda de TX-UNPS llamando al 1-877-TEX-MEAL. La Mesa de Ayuda está disponible de lunes a viernes entre las 7:30 am hasta las 6:00pm, según la Zona Horaria Central. También puede enviar un mail con sus preguntas a <u>squaremeals@texasagriculture.gov</u>
Programas Adicionales de Capacitación del Programa de Nutrición Escolar de TX-UNPS: Inscripción en octubre

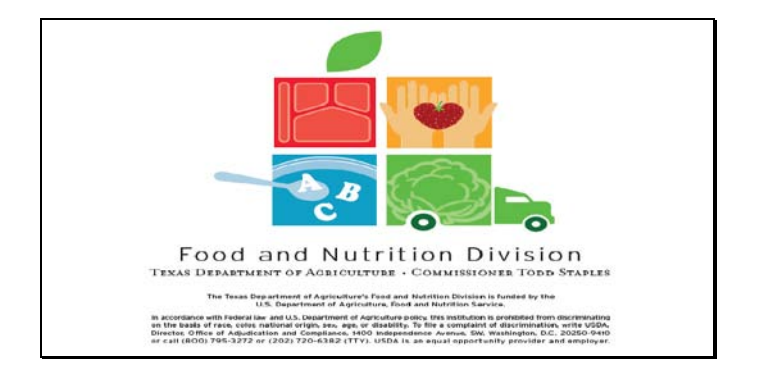

Diapositiva 9 - Pantalla de Información Legal

Programas Adicionales de Capacitación del Programa de Nutrición Escolar de TX-UNPS: Inscripción en octubre

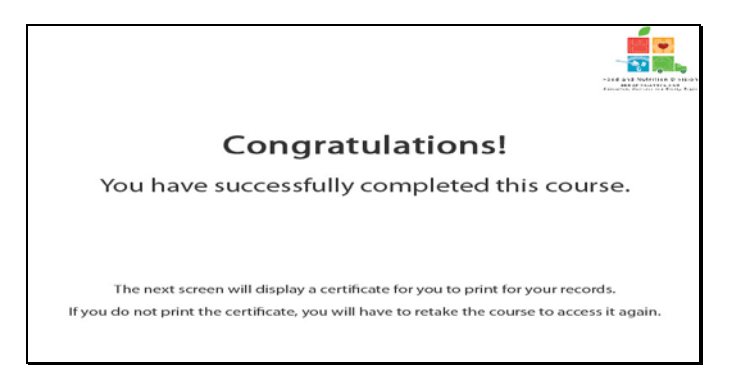

Diapositiva 10 - Explicación del Certificado

¡Felicitaciones! Ha finalizado exitosamente este curso. Las siguientes diapositivas le presentarán un certificado que podrá imprimir para sus archivos.

Programas Adicionales de Capacitación del Programa de Nutrición Escolar de TX-UNPS: Inscripción en octubre

| Certificate of Com                 | ze Completion                            |
|------------------------------------|------------------------------------------|
| This is to certify that            | tober Enrolment                          |
| Course duration From 7 March, 2011 | T <sub>D</sub> 1 January, 2012           |
| 11 Pebruary, 2011                  | Tracie M. Combs<br>Antónigos: Signatione |
|                                    |                                          |

Diapositiva 11 - Pantalla del Certificado

Sírvase imprimir este certificado para sus archivos. Con esto termina la Demostración del Software de TX-UNPS.

Programas Adicionales de Capacitación del Programa de Nutrición Escolar de TX-UNPS: Inscripción en octubre

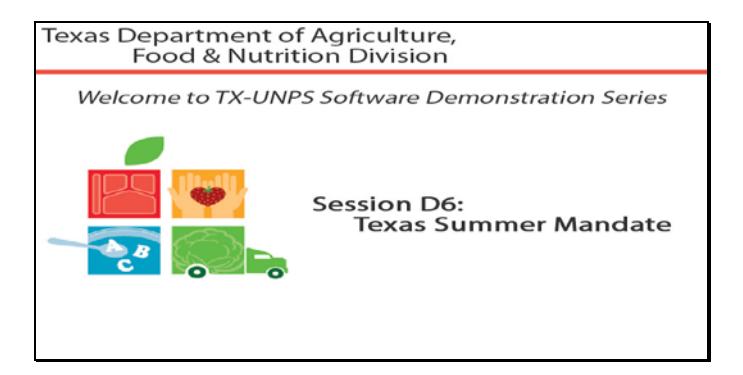

Diapositiva 1 - Bienvenida

El Departamento de Agricultura de Texas, División de Alimentos y Nutrición le da la bienvenida a la serie de Demostraciones del Software de TX-UNPS.

Hoy, estudiaremos **Texas Summer Mandate** (el Mandato de Texas para el verano)

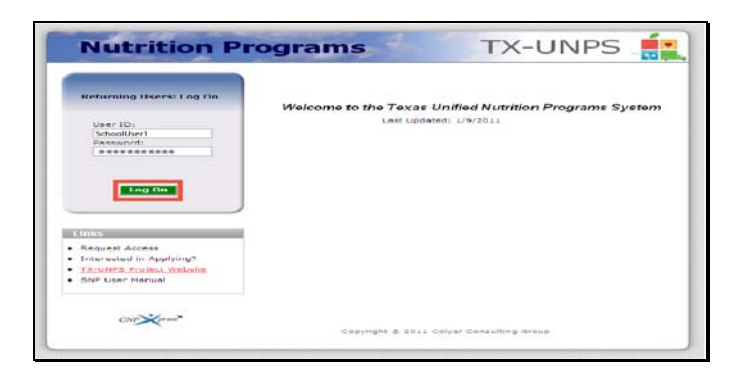

Diapositiva 2 - Pantalla de Inicio de Sesión con la información ingresada

Abra su explorador de Internet y vaya a la página de inicio de TX-UNPS. Ingrese su nombre de usuario y contraseña en los campos indicados, y luego seleccione y haga clic en el botón Log On (Ingresar).

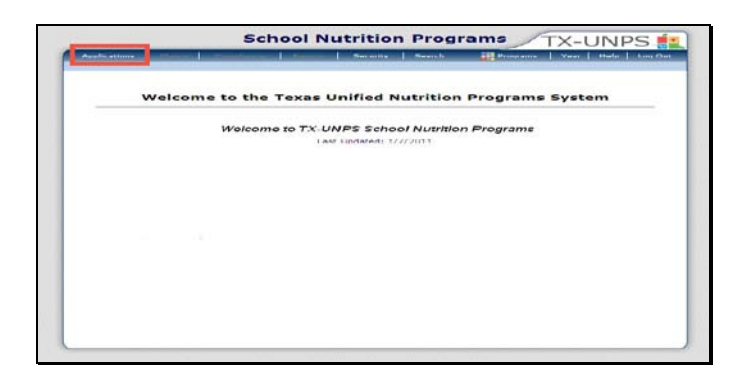

Diapositiva 3 – Página de los Programas de Nutrición Escolar (SNP por sus iniciales en inglés)

Después de haber ingresado a TX-UNPS, seleccione Applications (Solicitudes) de la barra de navegación.

| Applications Claims                        | Bearch Halo Log Out                                              |
|--------------------------------------------|------------------------------------------------------------------|
| September 2                                | asinal (1971-2011-2011-2011-2011-                                |
| Item                                       | Description                                                      |
| Application Packet                         | Applications Forms (Contracting Entity and Site)                 |
| rood safety inspections                    | Number of Food Safety Inspections by Site                        |
| Summer Nutrition Program Costs             | Total Costs Associated with Operating a Summer Nutrition Program |
| Capital Expenditure Request                | Request for funds to purchase capital items > \$5,000            |
| October Enrollment                         | October Enrollment and Eligibility by Site                       |
| Texas Summer Mandate                       | Summer Nutrition Programs Intent Declaration                     |
| Direct Certification / Direct Verification | Direct Certification / Direct Verification screens               |
|                                            |                                                                  |
|                                            |                                                                  |
|                                            |                                                                  |

Diapositiva 4 – Application Packet (Paquete de Solicitudes)

Será dirigido al menú Applications (Solicitudes). Para empezar, seleccione TX Summer Mandate (Mandato de Texas para el verano).

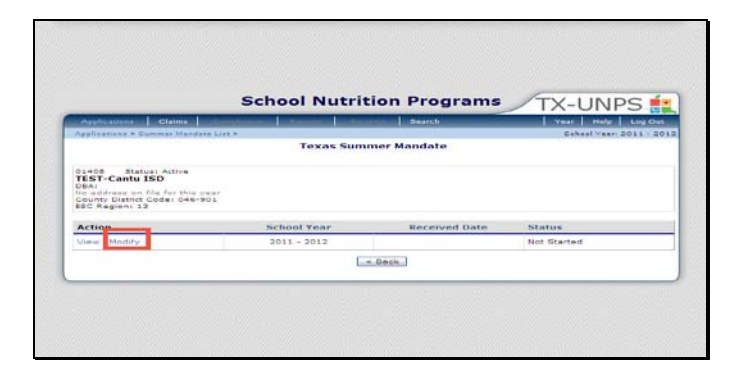

Diapositiva 5 – Modificar

Una vez que esté en la pantalla Texas Summer Mandate (Mandato de Texas para el verano), seleccione Modify (Modificar) para el año lectivo correspondiente.

| maphicatologa 1 1 ta                                                               | te e a la companya de la companya de la companya de la companya de la companya de la companya de la companya d | Lineerth                                      | rear   trate.   tog the                                |
|------------------------------------------------------------------------------------|----------------------------------------------------------------------------------------------------|-----------------------------------------------|--------------------------------------------------------|
| Catalyle straine in writings                                                       | mandass Less m                                                                                                 |                                               | Mohist visit aves - aves<br>Vitra ( Mohitry ) not nitr |
|                                                                                    | rok                                                                                                    | exas Summer Mandate<br>School Year: 2011 2012 |                                                        |
| 01408 Blates ett<br>Ibb I-Carto Brd<br>Officiere en file fa<br>Reacts Batist Brde  |                                                                                                    |                                               |                                                        |
| Contact Informati                                                                  | 991                                                                                                    |                                               |                                                        |
| <ol> <li>Parities</li> <li>Emoi Addreas</li> <li>Missis</li> <li>Titles</li> </ol> |                                                                                                    | ( [ Paris)                                    | 7                                                      |
|                                                                                    |                                                                                                    | Date: December 21, 2012                       |                                                        |
| Summer Program                                                                     | Intention                                                                                                    |                                               |                                                        |
| 8. C termide to eff                                                                | - 3653 and remain transfe three                                                                                | orgin the full covering arrange error         |                                                        |
| Tradice                                                                            | and Summer Found Surveyor P.                                                                                   | Waren (BPBP)                                  |                                                        |
| L. Dustring                                                                        | av Burnner Option                                                                                              |                                               |                                                        |
| 6. C Requests a ma                                                                 | NUMER FROM THE REGAL OF GAME                                                                                   | on to other a commer monitori pr              | out and the 2012 and will apple in ide knowld          |
| Feverti                                                                            | han 100 children in the SFA.                                                                                   | are eligible for free or reduced-p            | price meats.                                           |
| D. Transa                                                                          | internation in an internation                                                                                  | sharonic to program operations                |                                                        |
| C. han in th                                                                       | inship to permit the summing                                                                                   | r surlishin program due to cons               | votion or construction within the site and             |
| bo avo,                                                                            | Ecquired P (d) was selected                                                                                    | or sustrition program due to othe             | executing conversioners (cyplain)                      |
|                                                                                    |                                                                                                    | Contraction ( Contraction)                    |                                                        |
|                                                                                    |                                                                                                    |                                               |                                                        |

Diapositiva 6 – Save (Guardar)

Por favor, rellene todas las secciones que se apliquen a su entidad.

Por favor, verifique que todos los campos estén bien llenados y que toda la información ingresada es actual y no contiene errores.

Seleccione Save (Guardar).

| -                            | chool Nutrit         | tion Programs | VIX-UNPS               |
|------------------------------|----------------------|---------------|------------------------|
| Adolications Claims          | erai hitererai hiter | mm   Search   | Vear Hele Log Os       |
| Sectore and a sectore care a | Texas Sum            | mer Mandate   | proper years avail - a |
| Action                       | School Year          | Received Date | Status                 |
| View   Medify                | 2011 - 2012          | 02/08/2011    | Pending Approval       |
|                              |                      | E BACK        |                        |

Diapositiva 7 - Status (Estado)

Será dirigido a la pantalla TX Summer Mandate (Mandato de Texas para el verano) y podrá ver su estado.

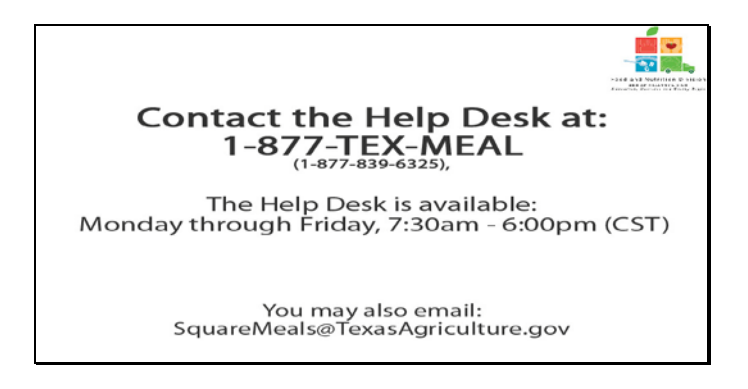

Diapositiva 8 – Mesa de Ayuda

Si requiere asistencia, por favor póngase en contacto con la Mesa de Ayuda de TX-UNPS llamando al 1-877-TEX-MEAL. La Mesa de Ayuda está disponible de lunes a viernes entre las 7:30 am hasta las 6:00pm, según la Zona Horaria Central. También puede enviar un mail con sus preguntas a <u>squaremeals@texasagriculture.gov</u>

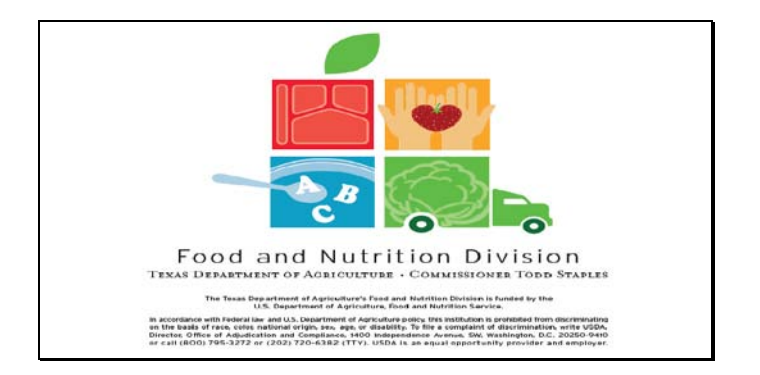

Diapositiva 9 - Pantalla de Información Legal

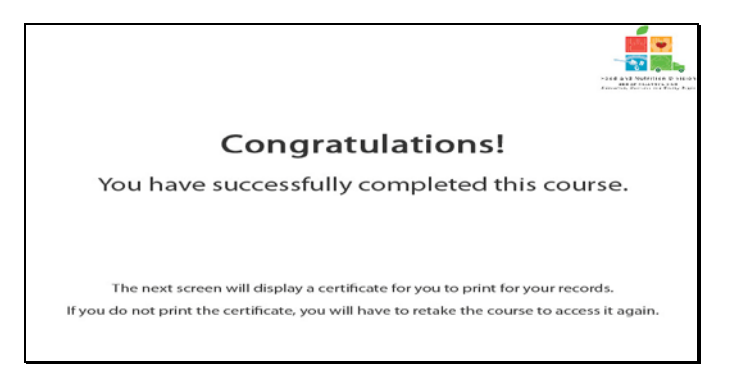

Diapositiva 10 - Explicación del Certificado

¡Felicitaciones! Ha finalizado exitosamente este curso. Las siguientes diapositivas le presentarán un certificado que podrá imprimir para sus archivos.

| This is to certify that TK-UNPS Texas Summer Mandate                        | C. |
|-----------------------------------------------------------------------------|----|
| has completed the course                                                    |    |
| Course duration From <sup>7</sup> March, 2011 To <sup>1</sup> January, 2012 |    |
| 11 February, 2011 Tracle M. Combs<br>Authorized Signations                  |    |

Diapositiva 11 - Pantalla del Certificado

Sírvase imprimir este certificado para sus archivos. Con esto termina la Demostración del Software de TX-UNPS.